ログインするには、メインメニュー、または画面右上にあるLoginをクリックして、ID・PWを入力して ください。(ログインしない場合) ①Flight Searchと②Trackingの2機能は使用可能です。

\*Flight Searchの結果から予約作成に進む際には、ログインが必要です。

|          |            |              |          |                 |       |                 | A Login              |
|----------|------------|--------------|----------|-----------------|-------|-----------------|----------------------|
| Q Fligh  | t Search   | $\bigcirc$   | Tracking |                 | E a   |                 | - terr               |
| Login    | De         | estination   | 205      | AWB No.         | +     |                 |                      |
| Origin   |            | estination   |          |                 | Track |                 |                      |
| Shipping | Date Ar    | rival Date   |          |                 | Hack  |                 |                      |
| Shippin  | g Date 🛗 A | rrival Date  |          |                 |       |                 |                      |
|          |            | Search       |          |                 |       |                 |                      |
|          |            |              |          |                 |       |                 |                      |
|          |            |              |          |                 |       |                 |                      |
|          | *          |              |          |                 |       |                 | *                    |
| [        |            |              |          |                 |       |                 |                      |
|          | Search     |              |          |                 |       | *               | Login 🗸              |
|          | iCargo Lo  | gin          |          | ×               |       |                 | 1                    |
|          |            |              |          |                 |       | Username        |                      |
|          | Login to   | your account |          |                 |       | Coomanie        |                      |
|          |            | ername       |          |                 |       | Password        |                      |
|          | 🚨 Use      |              |          |                 |       |                 |                      |
|          | 🚊 Use      | sword        |          |                 |       |                 |                      |
|          | ▲ Use      | ssword       |          |                 |       | Remem           | ber me               |
|          | Pase       | ssword       |          | Forgot password |       | Remem     Forgo | ber me<br>t Password |

Login / eSPICAマニュアル

#### ログインすると、Bookingというフィールドが追加されます。

Screen : Home Screen

| 予約を新規作成する<br>Booking作成画面 ( <u>p.</u> | 際にクリックすると、<br>4) へ遷移します。 | List Bookings画面 ( <i>p.9</i> ) へ<br>遷移します。 | Flight Search画面 ( <u>p.8</u> ) へ<br>遷移します。 | Tracking 画面 ( <u>p.10</u> ) へ<br>遷移します。 |
|--------------------------------------|--------------------------|--------------------------------------------|--------------------------------------------|-----------------------------------------|
|                                      |                          |                                            |                                            |                                         |
|                                      | Booking                  | My Booking Q Fligh                         | nt Search                                  |                                         |
|                                      | Existing booking         | Origin                                     | Destination                                |                                         |
|                                      | 205 AWB No.              | > Origin                                   | Destination                                | 1                                       |
|                                      | • Ne                     | w Booking Shipping                         | p Date Arrival Date                        |                                         |
| t.                                   |                          | Зпррп                                      |                                            | Search                                  |
| en                                   | Tracking                 |                                            |                                            |                                         |
|                                      | 205 AWB No.              | +                                          |                                            |                                         |
|                                      |                          | Track                                      |                                            |                                         |
|                                      |                          |                                            |                                            |                                         |

Login / eSPICAマニュアル

#### Account Info

#### アカウント情報を閲覧可能です。

| Screen : Account In                      | fo                 |                                                  |               |         | アカウント情報<br>は、Edit Accou | を編集・修正し<br>nt Infoをクリッ? | ったい場合<br>クします。 |                 |       |
|------------------------------------------|--------------------|--------------------------------------------------|---------------|---------|-------------------------|-------------------------|----------------|-----------------|-------|
|                                          |                    |                                                  |               |         |                         |                         |                |                 |       |
|                                          |                    |                                                  |               |         |                         |                         |                |                 |       |
| User Profile                             |                    |                                                  |               |         |                         |                         |                |                 |       |
| My Details                               |                    |                                                  |               |         |                         | Edit account info       |                |                 |       |
| Portal User                              |                    |                                                  |               |         |                         |                         |                |                 |       |
| Contact Details                          |                    |                                                  |               |         |                         |                         |                |                 |       |
| Туре                                     | Email Address      |                                                  | Phone Number  |         | Mobile Number           |                         |                |                 |       |
| Official                                 | A@A.COM            |                                                  |               |         |                         |                         |                |                 |       |
| Personal                                 |                    |                                                  |               |         |                         |                         |                |                 |       |
| Required Notification                    | ns                 |                                                  |               |         |                         |                         |                |                 |       |
| ✓ Arrived                                | ✓ De               | eparted                                          | 🗸 Deliv       | rered   | ✓ MALFWD                |                         |                |                 |       |
| <ul> <li>Received from flight</li> </ul> | ✓ SI               | nipment accepted                                 | ✓ Tran        | sferred |                         |                         |                |                 |       |
|                                          | • 01               |                                                  | • nan         |         |                         |                         |                |                 |       |
| & Change Password                        |                    |                                                  |               |         |                         |                         |                |                 |       |
|                                          |                    | User Profile                                     | l.            |         |                         |                         |                |                 |       |
|                                          |                    | My Details                                       |               |         |                         |                         |                |                 |       |
|                                          |                    | User Id*                                         |               | Title   | First Name*             |                         | Last Name      |                 |       |
|                                          |                    | 1                                                |               | Mr. 🔻   | PORTAL USER             |                         | Last Name      |                 |       |
| 言語設定が可能で                                 | す。 ―               | Agent*                                           |               |         | Airline*                |                         | User Language  |                 |       |
|                                          |                    | 1                                                |               |         | NH                      |                         | English        |                 | •     |
|                                          |                    | Contact Details                                  |               |         |                         |                         |                |                 |       |
| パスワードを忘れ                                 | た際の ――             | Address1                                         |               |         | City                    | Country                 |                | Zip/postal code |       |
| 迪和寺の送信元ス<br>ドレスを指定する                     | ールア                | Address                                          |               |         | City                    | Country                 |                | Zip/Postal Code | 3     |
| できます。                                    | 000                |                                                  |               |         |                         |                         |                |                 |       |
|                                          |                    | -                                                | E 1411        |         |                         |                         |                |                 | _     |
|                                          |                    | Туре                                             | Email Address |         | Phone Number            |                         | Mobile Number  |                 |       |
|                                          |                    | Official                                         | A@A.COM       |         | Phone Numbe             | r                       | Mobile Number  |                 |       |
| Notificationの送信                          | 先メー ――             | Personal                                         | Email id      |         | Phone Numbe             | r                       | Mobile Number  |                 |       |
| ルアトレスを指定<br>とができます。                      | 950                | r croonar                                        | Lindin tu     |         | Those Number            | •                       | MODIC NUMBER   |                 |       |
|                                          |                    |                                                  |               |         |                         |                         |                |                 |       |
|                                          |                    | Required Notif                                   | ications      |         | Type E-Mail 🔻           | Value                   |                | Add             |       |
|                                          | ナメ由                | Booking                                          |               |         | Email                   |                         |                |                 |       |
| 入一ルで受け取り<br>まるNationationを               | で布主 ——             | <ul> <li>Snipment a</li> <li>Denarted</li> </ul> | ccepteu       |         | •                       |                         |                | C 🕯             |       |
| ッるINOUIICATIONを、<br>中ナスストがマキ             | 丁の設                | Arrived                                          |               |         | xxx_TEMP@temp.com       |                         |                | ┏ 🖻             |       |
|                                          | stod /             | Received fr                                      | om flight     |         |                         |                         |                |                 |       |
| (Arrivea / Depa<br>Delivered / Receive   | artea /<br>ed from |                                                  |               | •       |                         |                         |                |                 |       |
| flight / Shipment ac                     | cepted /           |                                                  |               |         |                         |                         |                | Save Ca         | ancel |
| Transferred )                            |                    |                                                  |               |         |                         |                         |                |                 |       |
| *予約毎にSummary                             | yタフで<br>ー ィェー      |                                                  |               |         |                         |                         |                |                 |       |
| 変更することも                                  | 可能で                |                                                  |               |         |                         |                         |                |                 |       |
| す。                                       |                    |                                                  |               |         |                         |                         |                |                 |       |

予約の作成・更新1

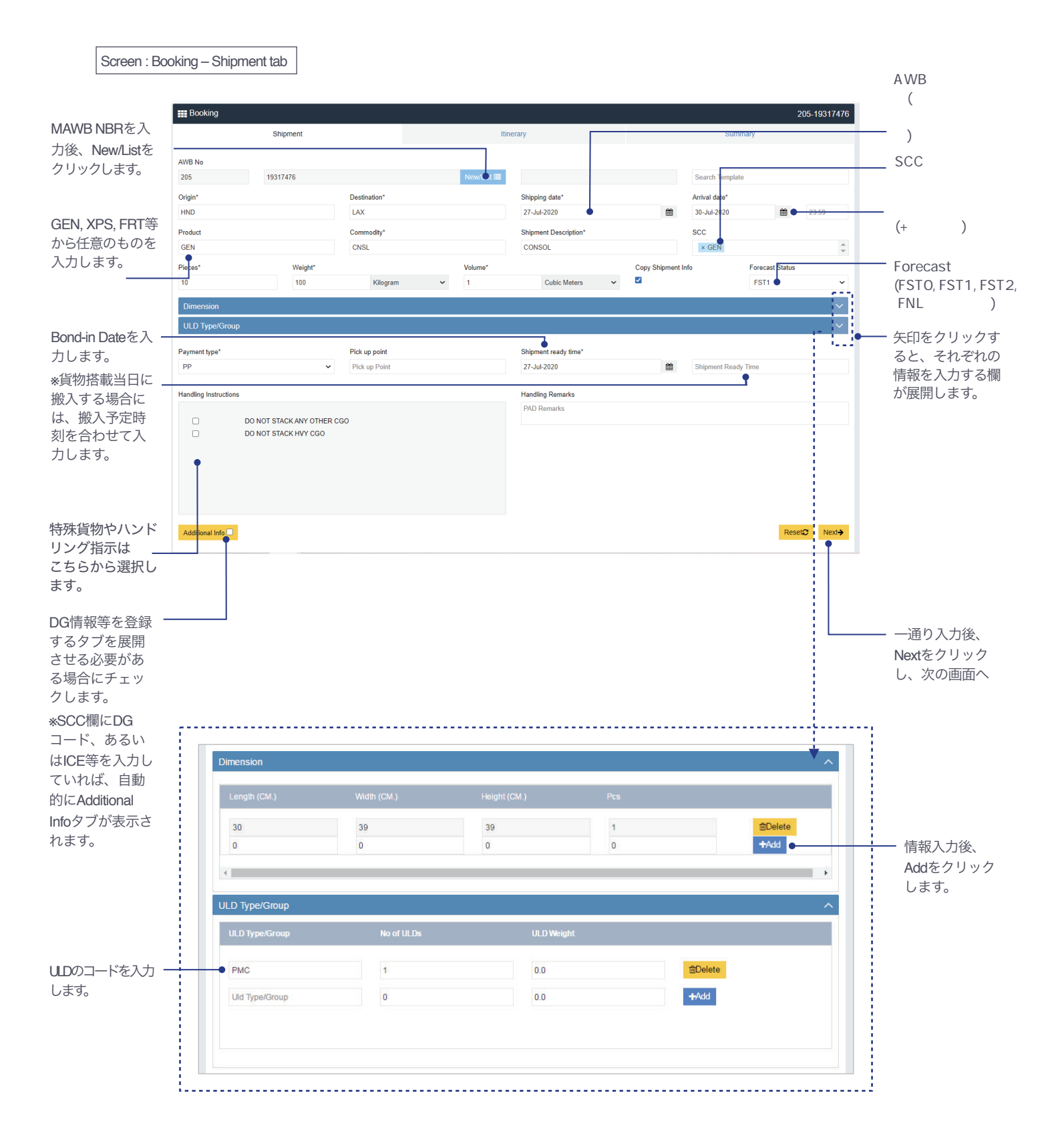

予約の作成・更新1 / eSPICAマニュアル

予約の作成・更新2

#### Screen : Booking – Itinerary tab

|                     | Booking                 |                               |                               |                   |                                |                                  |                      | 205-19317476              |             |
|---------------------|-------------------------|-------------------------------|-------------------------------|-------------------|--------------------------------|----------------------------------|----------------------|---------------------------|-------------|
|                     | Shipmer                 | it                            |                               | Itinerary         | Ad                             | Iditional Info                   | s                    | Summary                   |             |
| 冬頃すて便が主             | Selected Flight Details |                               |                               |                   |                                |                                  |                      |                           |             |
| 布室9 る使が表<br>示されない場合 | Add Flight              |                               |                               |                   |                                |                                  |                      |                           |             |
| 等は、Add Flight       | Flight No.              |                               | Origin                        | Destination       | Date                           | Pieces                           | Weight Volu          | ume                       |             |
| をクリックして直<br>接入力すること | e.g. NH e.g.            | 0001                          | Origin                        | Destination       | Flight Date                    | 0                                | Weight 0.0           | Add                       |             |
| で指定できます。            | Q More Search Options   |                               |                               |                   |                                |                                  |                      |                           |             |
| その際には、Add           | Origin*                 |                               | Destination*                  |                   | Flight Number                  |                                  | Flight Date*         |                           |             |
| ボタンをクリッ             | HND                     |                               | LAX                           |                   | e.g. NH                        | e.g. 0001                        | 27-Jul-2020          |                           |             |
| クしてください。            | Schedule Type           |                               | Flight Type<br>Freighter Only |                   | ~                              |                                  |                      |                           |             |
| 便検索にさらにFilter       | OWN<br>Other Airline    |                               |                               |                   |                                |                                  | Display Clear        |                           |             |
| をかけることができ           |                         |                               |                               |                   |                                |                                  |                      |                           |             |
| ます。                 | Currency : JPY          |                               |                               |                   |                                |                                  | 🗹 Shi                | ow connection flight Info |             |
|                     | NH 1786                 | HND<br>27-Jul-2020   06:00 (5 | » +                           | 23h 00m<br>● Stop | LAX<br>27-Jul-2020   13:00 (5  | a) Available 44F   Cargo-Only    | Rate/Kg<br>315.0 JPY | Oth Chg<br>1670.0         | 各便の空き状況に    |
|                     | NH 1786                 | HND<br>28-Jul-2020   06:00 (5 | a) 🔸                          | 23h 00m ↔         | LAX<br>28-Jul-2020   13:00 (5  | 5) Available<br>44F   Cargo-Only | Rate/Kg<br>315.0 JPY | Oth Chg<br>1670.0         | Routingが表示さ |
|                     | NH 1786                 | HND<br>29-Jul-2020   06:00 (S | )) <b>+</b>                   | 23h 00m ↔         | LAX<br>29-Jul-2020   13:00 (\$ | 5) Available<br>44F   Cargo-Only | Rate/Kg<br>315.0 JPY | Oth Chg<br>1670.0         | れます。        |
|                     |                         | 100                           |                               | 226 00m           |                                | ·                                | nu 14-               | eth the end               |             |

| Remarks   |                       |   |
|-----------|-----------------------|---|
| Remarks   |                       |   |
|           |                       |   |
| ←Previous | I Save Template Next→ | 1 |
|           |                       | 1 |
|           |                       |   |

予約の作成・更新2 / eSPICAマニュアル

#### 予約の作成・更新3

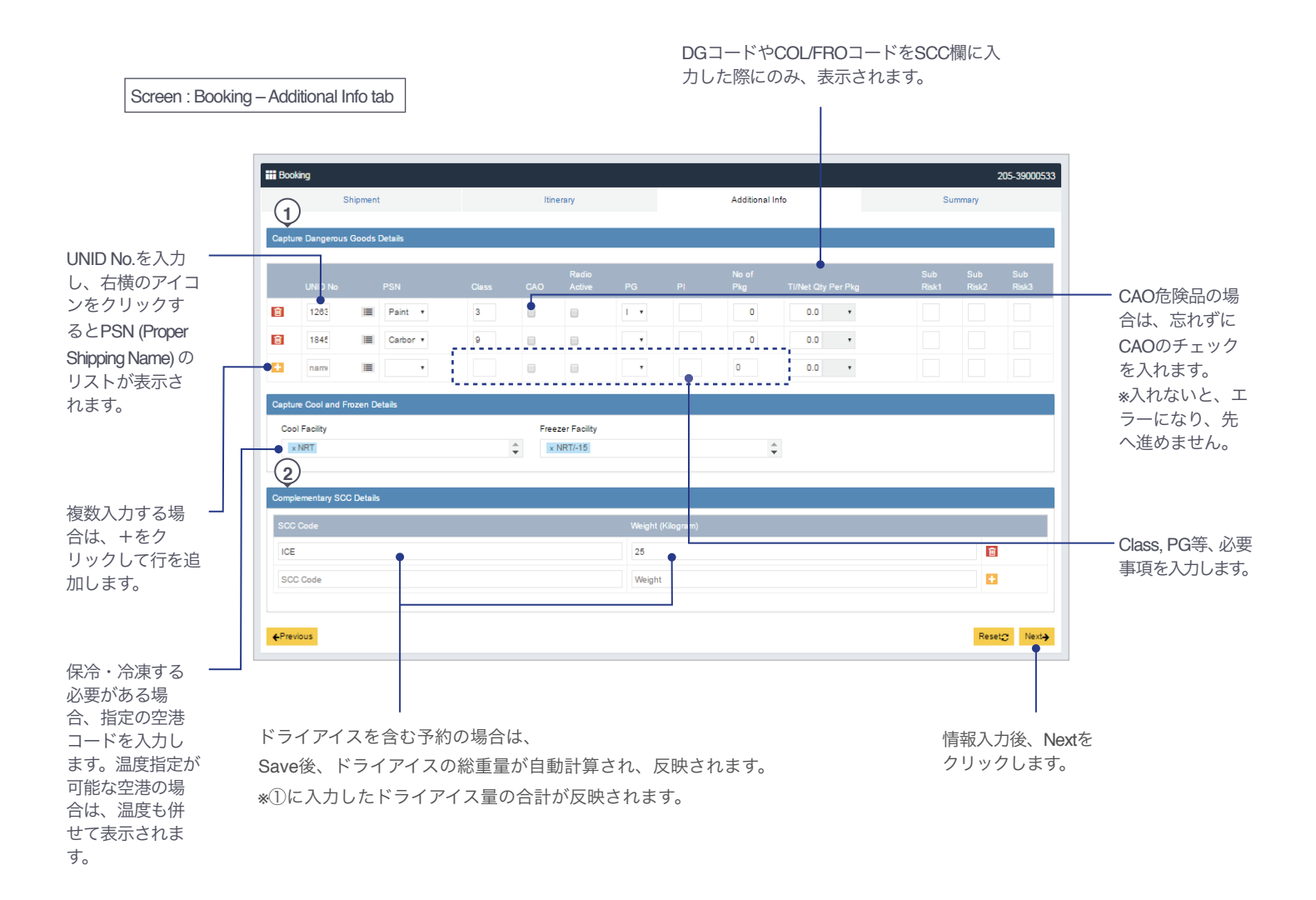

予約の作成・更新3 / eSPICAマニュアル

## **DG**の入力

| Steparent         Recent         Steparent         Recent         Steparent         Steparent           AVB No         265         NewHall III         Steparent         Steparent                                                                                                    | Booking .       |                                                                              |                                                                                             |                                                             | ──① PRODUCTにDGRと入力します                                                     |
|----------------------------------------------------------------------------------------------------|-----------------|------------------------------------------------------------------------------|---------------------------------------------------------------------------------------------|-------------------------------------------------------------|---------------------------------------------------------------------------|
| AND Ho<br>25<br>25<br>20<br>20<br>20<br>20<br>20<br>20<br>20<br>20<br>20<br>20                                                                                                    | Shipment        | Itin                                                                         | lerary                                                                                      | Summary                                                     |                                                                           |
| Origin       Destination       Shipping dat'       Artival date       Shipping dat'       Shipping dat'       Shiping dat'                                                                                                    | AWB No 205      | New/List া≣                                                                  |                                                                                             | Search Template                                             | <sup>一②</sup> SCC欄にDGコードを入力します                                            |
| Oligin       Destination       Shippined       Artivat Date       Weight Artivat Date         Product       Commodity*       Shippined       SC       SC         Product       Commodity*       Shippined       SC       SC         Preduct       Commodity*       Shippined       SC       SC         Preduct       Commodity*       Shippined       Sc       SC         Preduct       Commodity*       Shippined       Percest Status       Image: Status       Image: Status                                                                                                    | Origin*         | Destination*                                                                 | Shipping date*                                                                              | Arrival date                                                | (RFLなど)。                                                                  |
| Product       Commodity'       Skipment Description       SCC         Product       Commodity'       Skipment Description       Forecast Status         0       0.0       Codic Meters'       Forecast Status         0       0.0       Codic Meters'       Forecast Status         0       0.0       Codic Meters'       Forecast Status         0       0.0       Codic Meters'       Forecast Status         0       Providence       Providence       Forecast Status         VLD Types/Group       Providence       Providence       Additional Info/0.97 J FCRUR, ts         Pore int type"       Pick up Point       Remarks       Additional Info/0.97 J FCRUR, ts         Additional Info       Remarks       Additional Info/0.97 J FCRUR, ts       (secCORR)         Additional Info/0.97 J FCRUR, ts       (secCORR)       Forecast Status       (secCORR)         Additional Info/0.97 J FCRUR, ts       (secCORR)       (secCORR)       (secCORR)         Info/0.97 J FCRUR, ts       (secCORR)       (secCORR)       (secCORR)         Info/0.97 J FCRUR, ts       (secCORR)       (secCORR)       (secCORR)         Info/0.97 J FCRUR, ts       (secCORR)       (secCORR)       (secCORR)         Info/0.97 J FCRUR, ts       (secCORR) <td>Origin</td> <td>Destination</td> <td>Shipping date</td> <td>Arrival Date</td> <td>*爆検済みの場合は、SPXを入た</td>                                                                                                    | Origin          | Destination                                                                  | Shipping date                                                                               | Arrival Date                                                | *爆検済みの場合は、SPXを入た                                                          |
| Product       Commonly       Subjement Description       DCC         Preces*       0.9       Kidogram       0.0       Cobic Meen *         0       0.9       Kidogram       0.0       Cobic Meen *       Percest Status         0       0.9       Kidogram       0.0       Cobic Meen *       Percest Status         0       0.9       Kidogram       0.0       Cobic Meen *       Percest Status         Payment type*       Pick up point       Skipment ready time       Percest Status       Additional info:0/9 7 7 2620;UL ×         Panding Info       Remarks       Remarks       Remarks       Additional info:0/9 7 7 2620;UL ×       Additional info:0/9 7 7 2620;UL ×       Additional info:0/9 7 7                                                                                                    | Product         | Commodity*                                                                   | Shipment Description*                                                                       | SCC                                                         |                                                                           |
| Pieces'       Weight'       Volume'       Percest Status         0       Klogzam       0.0       Cubb Meters •         ULD Typer/Group       •         Particing Info       Pick up Paint       Bit present Ready Time         Harding Info       Remarks         Harding Info       Remarks         Additional Info       Remarks         Kational Info       Remarks         Capture Dangerous Goods Details       (socCMR/CQ) PC Pkg R         © Thild Cay Per Pkg       © Thild Cay Per Pkg R         © 1865       © Cool Facility         © 1865       © Cool Facility </td <td>Product</td> <td>Commodity</td> <td>Shipment Description</td> <td>scc • 🌲</td> <td></td>                                                                                                    | Product         | Commodity                                                                    | Shipment Description                                                                        | scc • 🌲                                                     |                                                                           |
|                                                                                                    | Pieces*         | Weight*                                                                      | Volume*                                                                                     | Forecast Status                                             |                                                                           |
| Dimension       ✓         UDD Type/Group       ✓         Payment type*       Pick up point         Pick up Point       Remarks         Handling Info       Remarks         Additional Info       Summarks         Additional Info       Summary         Additional Info       Summary         Additional Info       Summary         Additional Info       Summary         Capture Dangerous Goods Details       ✓         UNID No       PSN       Class       SCC         Cool Facility       Freezer Facility       ○         Cool Facility       Freezer Facility       ○         Cool Facility       Freezer Facility       ○         Cool Facility       Freezer Facility       ○         Cool Facility       Freezer Facility       ○                                                                                                    | 0               | 0.0 Kilogram •                                                               | 0.0 Cubic Meter: •                                                                          | •                                                           |                                                                           |
| UD Type/Group          Payment type"       Pick up point       Shipment ready time         P anding Info.       Remarks         Handling Info       Remarks         Additional Info       Remarks         Additional Info       Soc CRIE DORD                                                                                                    | Dimension       |                                                                              |                                                                                             | $\checkmark$                                                |                                                                           |
| Payment type*       Pick up point       Shipment ready time         PP       Pick up Point       Remarks         Handling Info       Remarks       Additional Info@ 07 75 28 UP, L8 (SSCC/RBL/DSR12 - K, ICE) Sc/Du/Cs/DR12 - K, ICE) Sc/Du/Cs/DR12 - K, ICE Sc/Du/Cs/Du/DsR15         Additional Info       Remarks       Reset©       Notif         Shipment       Itinerary       Additional Info       Summary         Capture Dangerous Goods Details       Itinerary       Additional Info       Summary         UNID No       PSN       Class       SCC       CAO       Active       PG       P/Rg       Ti/Net Oly Per Pkg       R         UNID No       PSN       Class       SCC       CAO       Active       PG       P/Rg       Ti/Net Oly Per Pkg       R         I 1845       Carbon       9       ICE       I       10       I       I       <                                                                                                    | ULD Type/Group  |                                                                              |                                                                                             | ~                                                           |                                                                           |
| PP       Pickup Peint                                                                                                    | Payment type*   | Pick up point                                                                | Shipment ready time                                                                         |                                                             |                                                                           |
| Handling Info       Remarks         Additional Info       Remarks         Additional Info       Remarks         Additional Info       Remarks         Additional Info       Remarks         Additional Info       Remarks         Reset(2)       Rest)         Shipment       Itinerary         Additional Info       Summary         Capture Dangerous Goods Details       Itinerary         UNID No       PSN         Class       SCC         CAO       Active         PS       I         Image: State Cool and Frozen Details       Image: Society         Cool Facility       Freezer Facility         Cool Facility       Freezer Facility         Cool Facility       Freezer Facility         Image: Society       Image: Society         Image: Society       Image: Society         Image: Society       Image: Society         Image: Society       Image: Society         Image: Society       Image: Society         Image: Society       Image: Society         Image: Society       Image: Society         Image: Society       Image: Society         Image: Society       Image: Society                                                                                                    | PP              | ▼ Pick up Point                                                              | <b>#</b>                                                                                    | Shipment Ready Time                                         |                                                                           |
| Handling Info       Remarks       Additional Info@P of Zeign Us is<br>(sSCCMB LDGR □ - K, ICE<br>& SCD Us that is a constraint of the second of the second                                                                                                    | Handling Info.  |                                                                              | Remarks                                                                                     |                                                             |                                                                           |
| Additional info<br>Reset2 Next 2 Key Collic DOR J – F. IOE<br>& COURT – F. IOE<br>& Collic DOR J – F. IOE<br>& Collic DOR J – F.                                                                       | Handling Info   |                                                                              | Remarks                                                                                     |                                                             |                                                                           |
| Additional Info                                                                                                    |                 |                                                                              |                                                                                             |                                                             | Additional Intoのタフを選択します。<br>(*SCC欄にDGBコード、ICEコード                         |
| Booking     Shipment Itinerary Additional Info Summary     Capture Dangerous Goods Details      UNID No PSN Class SCC CAO Active PG PI Pkg TU/Net Qty Per Pkg R     UNID No PSN Class SCC CAO Active PG PI Pkg TU/Net Qty Per Pkg R     I 10                                                                                                    | Additional Info |                                                                              |                                                                                             | Reset <b>2</b> Next→                                        | を入力しなければ表示されません。                                                          |
| Shipment       Itinerary       Additional info       Summary         Capture Dangerous Goods Details       Capture Dangerous Goods Details       Image: Capture Capture Capture Capture Capture Capture Capture Cool and Frozen Details       Image: Capture Cool and Frozen Details       Image: Cool Facility       Image: Cool Facility </td <td></td> <td>Booking</td> <td></td> <td></td> <td></td>                                                                                                    |                 | Booking                                                                      |                                                                                             |                                                             |                                                                           |
| Capture Dangerous Goods Details         UNID No       PSN       Class       SCC       CAO       Active       PG       PI       Pkg       TI/Net Qty Per Pkg       R         1       1845       Carbon • ●       9       ICE       ●       954       1       10       ●         Capture Cool and Frozen Details       Cool Facility       Freezer Facility       Freezer Facility       ●       ●       ●       ●       ●       ●       ●       ●       ●       ●       ●       ●       ●       ●       ●       ●       ●       ●       ●       ●       ●       ●       ●       ●       ●       ●       ●       ●       ●       ●       ●       ●       ●       ●       ●       ●       ●       ●       ●       ●       ●       ●       ●       ●       ●       ●       ●       ●       ●       ●       ●       ●       ●       ●       ●       ●       ●       ●       ●       ●       ●       ●       ●       ●       ●       ●       ●       ●       ●       ●       ●       ●       ●       ●       ●       ●       ●       ●       ●       ●                                                                                                    |                 | Shipment                                                                     | Itinerary                                                                                   | Additional In                                               | fo Summary                                                                |
| Capture Dangerous Goods Details          UNID No       PSN       Class       SCC       CAO       Active       PG       PI       Pkg       TI/Net Qky Per Pkg       R         UNID No       PSN       Class       SCC       CAO       Active       PG       PI       Pkg       TI/Net Qky Per Pkg       R         Image: State of the state of the state of t                                                                                                    |                 |                                                                              |                                                                                             |                                                             |                                                                           |
| UNID No PSN Class SCC CAO Active PG PI Pkg Ti/Net Qty Per Pkg R<br>1845 章 Carbon ・ 9 CE ● ● ● ● ● ● ● ● ● ● ● ● ● ● ● ● ● ●                                                                                                    |                 | Capture Dangerous Good                                                       | ds Details                                                                                  |                                                             |                                                                           |
| 1845 単 Carbon・9 ICE ・ 954 1 10 ・ Capture Cool and Frozen Details Cool Facility Freezer Facility Cool Facility Freezer Facility Cool Facility Cool Facility Freezer Facility Cool Facility Cool Facility Freezer Facility Cool Facility Cool Facility Freezer Facility Cool Facility Freezer Facility Freezer Facility Cool Facility Freezer Facility Cool Facility Freezer Facility Cool Facility Freezer Facility Cool Facility Freezer Facility Cool Facility Freezer Facility Cool Facility Freezer Facility Cool Facility Freezer Facility Cool Facility Freezer Facility Cool Facility Freezer Facility Cool Facility Freezer Facility Cool Facility Freezer Facility Cool Facility Freezer Facility Cool Facility Freezer Facility Freezer Facility Freezer Facility Cool Facility Freezer Facility Freezer Facility Freezer Facility Freezer Facility Freezer Facility Freezer Facility Freezer Facility Freezer Facility Freezer Facility Freezer Facility Freezer Facility Freezer Facility Freezer Facility Freezer Facility Freezer Facility Freezer Facility Freezer Facil                                                                                                    |                 |                                                                              |                                                                                             |                                                             |                                                                           |
| ↓<br>Capture Cool and Frozen Details<br>Cool Facility Freezer Facility<br>Cool Facility Freezer Facility ↓<br>Cool Facility Cool Facility ↓<br>Freezer Facility ↓<br>Cool Facility ↓<br>Cool Facility ↓<br>Coo |                 | UNID No PSN                                                                  | Class SCC CAC                                                                               | Radio<br>D Active PG PI                                     | No of Sub<br>Pkg TI/Net Qty Per Pkg Risk1                                 |
| Cool Facility Freezer Facility<br>Cool Facility Cool Facility Cool Facility Freezer Facility Freezer Facility Cool Facility Cool Facility Cool Facility Freezer Facility Cool Facility Cool Facility Cool Facility Cool Facility Freezer Facility Cool Facility Cool Facility Cool Facility Cool Facility Freezer Facility Cool Facility Cool Facility Cool Facility Cool Facility Freezer Facility Cool Facility Cool Facility Cool Facility Freezer Facility Cool Facility Cool Facility Cool Facility Freezer Facility Cool Facility Cool Facility Cool Facility Freezer Facility Cool Facility Cool Facility Freezer Facility Cool Facility Cool Facility Freezer Facility Cool Facility Cool Facility Freezer Facility Cool Facility Cool Facility Freezer Facility Cool Facility Cool Facility Freezer Facility Cool Facility Freezer Facility Cool Facility Freezer Facility Cool Facility Freezer Facility Cool Facility Freezer Facility Cool Facility Freezer Facility Cool Facility Freezer Facility Freezer Facilit                                                                                                    |                 | UNID No PSN                                                                  | Class SCC CAC                                                                               | Radio<br>D Active PG PI                                     | No of Sub<br>Pkg TI/Net Qty Per Pkg Risk1                                 |
| D詳細情報を入力します。 Cool Facility Cool Facility Cool Facility Freezer Facility Freezer Facility Cool Facility Cool Facility Freezer Facility Freezer Facility Cool Facility Freezer Facility Freezer Facility Cool Facility Freezer Facility Freezer Facility Freezer Facility Cool Facility Freezer Facility Freezer Facility Cool Facility Freezer Facility Cool Facility Freezer Facility Freezer Facility Freezer Facility Cool Facility Freezer Facility Cool Facility Freezer Facility Freezer Facility Freezer Facility Cool Facility Freezer Facility Freezer Facil                                                                                                    |                 | UNID No PSN  1845 E Carbon                                                   | Class SCC CAC                                                                               | Radio<br>D Active PG PI                                     | No of Sub<br>Pkg TI/Net Qty Per Pkg Risk1                                 |
| Cool Facility Freezer Facility  Cool Facility  Freezer Facility  Complementary SCC Details  SCC Code Weight (Kilogram)  ICE Weight (Kilogram)  ICE Weight (Kilogram)  ICE Weight (Kilogram) ICE Weight (Kilogram) ICE Weight ICE Weight ICE ICE Weight ICE ICE ICE ICE ICE ICE ICE ICE ICE ICE                                                                                                    |                 | UNID No PSN    UNID No PSN   Carbon  Carbon  Carbon  Capture Cool and Frozen | Class SCC CAC                                                                               | Radio<br>D Active PG PI                                     | No of Sub<br>Pkg TI/Net Qty Per Pkg Risk1                                 |
| Difi細情報を入力します。<br>Complementary SCC Details<br>SCC Code Weight (Kilogram)<br>ICE Weight 3                                                                                                    |                 | UNID No PSN   UNID No PSN                                                    | Class SCC CAC<br>n ,                                                                        | Radio<br>D Active PG PI                                     | No of<br>Pkg TI/Net Qty Per Pkg Risk1                                     |
| Complementary SCC Details         SCC Code       Weight (Kilogram)         ICE       Weight       ICE                                                                                                    |                 | UNID No PSN                                                                  | Class SCC CAC<br>n · V 9 ICE<br>I Details<br>Freezer Fa                                     | Radio<br>D Active PG PI<br>D V 954                          | No of<br>Pkg TI/Net Qty Per Pkg Risk1                                     |
| SCC Code Weight (Kilogram)                                                                                                    | 洋細情報を入力します      | UNID No PSN    UNID No PSN                                                   | Class SCC CAC<br>n • 9 ICE •<br>• Details<br>Freezer Fa                                     | Radio<br>Active PG PI<br>954                                | No of<br>Pkg     Sub<br>TI/Net Qty Per Pkg     Risk1       1     10     • |
| ICE Weight                                                                                                    | 詳細情報を入力します      | UNID No PSN     UNID No PSN                                                  | Class SCC CAC<br>n • 9 ICE •<br>• Details<br>• Freezer Fa<br>• Freezer fa<br>• Freezer fa   | Radio<br>Active PG PI<br>954                                | No of<br>Pkg TI/Net Qty Per Pkg Risk1                                     |
| ICE Weight                                                                                                    | 詳細情報を入力します      | UNID No PSN     UNID No PSN                                                  | Class SCC CAC<br>n • • 9 ICE •<br>• Details<br>• Freezer Fa<br>• Freezer fa<br>• Freezer fa | Radio<br>Active PG PI<br>954<br>0<br>cility<br>Facility •   | No of<br>Pkg TI/Net Qty Per Pkg Risk1                                     |
|                                                                                                    | 詳細情報を入力します      | UNID No PSN    UNID No PSN                                                   | Class SCC CAC<br>n • • 9 ICE<br>• Details<br>• Freezer Fa<br>• Freezer<br>tails             | Radio<br>Active PG PI<br>954<br>cility<br>Facility *        | No of<br>Pkg TI/Net Qty Per Pkg Risk1                                     |
|                                                                                                    | 詳細情報を入力します      | UNID No PSN                                                                  | Class SCC CAC<br>n • • 9 ICE •<br>• Details<br>• Freezer Fa<br>• Freezer<br>tails           | Radio<br>Active PG PI<br>954<br>954<br>sility<br>Facility * | No of<br>Pkg TI/Net Qty Per Pkg Risk1                                     |

DGの入力 / eSPICAマニュアル

## COL, FRO貨物の入力(dry iceなし)

| Booking         |          |               |             |         |               |           |         |                    |           |                 |                   |                  |
|-----------------|----------|---------------|-------------|---------|---------------|-----------|---------|--------------------|-----------|-----------------|-------------------|------------------|
|                 | Shipment |               |             | ltinera | ary           |           |         | Summary            |           | 一① SCC欄         | にCOL (FRO)        | )を入力します。         |
| AWB No          |          |               |             | _       |               |           |         |                    |           | ※様使が            | すみの場合は、           | 、SPXを入刀。         |
| 205             |          |               | New/List া≣ |         |               |           |         | Search Template    |           |                 |                   |                  |
| Origin*         |          | Destination*  |             |         | Shipping date | *         |         | Arrival date       |           |                 |                   |                  |
| Origin          |          | Destination   |             |         | Shipping date | 9         |         | Arrival Date       | <b>#</b>  |                 |                   |                  |
| Product         |          | Commodity*    |             |         | Shipment Des  | cription* |         | SCC                |           |                 |                   |                  |
| Product         |          | Commodity     |             |         | Shipment De   | scription |         | scc                | *         |                 |                   |                  |
| Pieces*         |          | Weight*       |             |         | Volume*       |           |         | Forecast Status    |           |                 |                   |                  |
| 0               |          | 0.0           | Kilogram 🔹  |         | 0.0           | Cubic Me  | eter: • |                    | •         |                 |                   |                  |
| Dimension       |          |               |             |         |               |           |         |                    | ~         |                 |                   |                  |
| ULD Type/Gr     | oup      |               |             |         |               |           |         |                    | ~         |                 |                   |                  |
| Payment type*   |          | Pick up point |             |         | Shipment read | dy time   |         |                    |           |                 |                   |                  |
| PP              | Ŧ        | Pick up Point |             |         |               |           | Ê       | Shipment Ready Tir | me        | _               |                   |                  |
| Handling Info.  |          |               |             |         | Remarks       |           |         |                    |           |                 |                   |                  |
| Handling Info   |          |               |             |         | Remarks       |           |         |                    |           | Additional Info | oのタブを選<br>DGRコード、 | 択します。<br>ICEコードな |
| Additional Info |          |               |             |         |               |           |         | Reset <b></b> €    | Next->    | どを入力した          | なければ表示            | されません。)          |
|                 |          | === Ro        | okina       |         |               |           |         |                    |           |                 |                   | _                |
|                 |          | E BO          | Shipment    |         |               | Itinerar  | v       | Additio            | onal Info |                 | Summary           |                  |
|                 |          |               |             |         |               |           |         |                    |           |                 |                   |                  |

|                                                       |                                          | Shipment                 | Itinerary       | Additional In         | nfo Sumn                        | nary             |
|-------------------------------------------------------|------------------------------------------|--------------------------|-----------------|-----------------------|---------------------------------|------------------|
|                                                       | Captu                                    | ure Dangerous Goods Del  | tails           |                       |                                 |                  |
|                                                       | L. L. L. L. L. L. L. L. L. L. L. L. L. L | UNID No PSN              | Class SCC CAO   | Radio<br>Active PG PI | No of<br>Pkg TI/Net Qty Per Pkg | Sub<br>Risk1 SCC |
|                                                       |                                          | 1845 🔚 Carbon 🔹          | 9 ICE           | ▼ 954                 | 1 10 •                          |                  |
|                                                       | Captu                                    | ure Cool and Frozen Deta | ils             |                       |                                 | Þ                |
|                                                       | Coo                                      | ol Facility              | Freezer Facilit | y<br>ility            |                                 |                  |
|                                                       | Comp                                     | plementary SCC Details   |                 |                       |                                 |                  |
|                                                       | scc                                      | Code                     |                 | Weight (Kilogram)     |                                 |                  |
| <br>② Cool Facility(Frozen facility)構<br>の必要な空港コードを入力 | ICE<br>Iしま                               |                          |                 | Weight                |                                 | •                |
| す。*NRTでFrozenの場合は<br>-15°Cのいずれかを選択。                   | t-5°C、<br>←Prev                          | vious                    |                 |                       | Reset                           | C Next→          |

KCL,FRZ貨物の入力(dry iceなし) / eSPICAマニュアル

## COL, FRO貨物の入力(dry ice あり)

| Shipment                                                                                                    |                                                                                        | Itin                                                                                                    | erary                                                           |                                                                       | Summary                                                                                                |                                       | -① SCC欄にCOL (FRO)と<br>ICEのコードを入力します。                                                 |
|----------------------------------------------------------------------------------------------------|----------------------------------------------------------------------------------------|----------------------------------------------------------------------------------------------------|-----------------------------------------------------------------|-----------------------------------------------------------------------|----------------------------------------------------------------------------------------------------|---------------------------------------|--------------------------------------------------------------------------------------|
| AWB No                                                                                                    |                                                                                        |                                                                                                    |                                                                 |                                                                       |                                                                                                    |                                       | *爆検済みの場合は、SPXを                                                                       |
| 205                                                                                                    |                                                                                        | New/List i≣                                                                                                    |                                                                 |                                                                       | Search Template                                                                                        |                                       |                                                                                      |
| Origin*                                                                                                    | Destination*                                                                           |                                                                                                    | Shipping date                                                   | *                                                                     | Arrival date                                                                                           |                                       |                                                                                      |
| Origin                                                                                                    | Destination                                                                            |                                                                                                    | Shipping date                                                   | e 🛱                                                                   | Arrival Date                                                                                           | 曲                                     |                                                                                      |
| Product                                                                                                    | Commodity*                                                                             |                                                                                                    | Shipment Des                                                    | scription*                                                            | SCC                                                                                                    |                                       |                                                                                      |
| Product                                                                                                    | Commodity                                                                              |                                                                                                    | Shipment De                                                     | scription                                                             | SCC                                                                                                    | *<br>*                                |                                                                                      |
| Pieces*                                                                                                    | Weight*                                                                                |                                                                                                    | Volume*                                                         |                                                                       | Forecast Status                                                                                        |                                       |                                                                                      |
| 0                                                                                                    | 0.0                                                                                    | Kilogram 🔹                                                                                                    | 0.0                                                             | Cubic Meter: •                                                        |                                                                                                    | •                                     |                                                                                      |
| Dimension                                                                                                    |                                                                                        |                                                                                                    |                                                                 |                                                                       |                                                                                                    | $\sim$                                |                                                                                      |
| UID Type/Group                                                                                                    |                                                                                        |                                                                                                    |                                                                 |                                                                       |                                                                                                    | ~                                     |                                                                                      |
|                                                                                                    |                                                                                        |                                                                                                    |                                                                 |                                                                       |                                                                                                    |                                       |                                                                                      |
| Payment type*                                                                                                    | Pick up point                                                                          | t                                                                                                    | Shipment rea                                                    | dy time                                                               |                                                                                                    |                                       |                                                                                      |
| PP                                                                                                    | <ul> <li>Pick up Poir</li> </ul>                                                       | nt                                                                                                    |                                                                 |                                                                       | Shipment Ready T                                                                                       | ime                                   |                                                                                      |
| Handling Info.                                                                                                    |                                                                                        |                                                                                                    | Remarks                                                         |                                                                       |                                                                                                    |                                       |                                                                                      |
| Handling Info                                                                                                    |                                                                                        |                                                                                                    | Remarks                                                         |                                                                       |                                                                                                    |                                       | Additional Infoのタブを選択しま                                                              |
|                                                                                                    |                                                                                        |                                                                                                    |                                                                 |                                                                       |                                                                                                    | _                                     | (*SCC欄にDGRコード、ICE                                                                    |
|                                                                                                    |                                                                                        |                                                                                                    |                                                                 |                                                                       | Reset C                                                                                                | Next                                  | などを入力しなけれは衣示されん。)                                                                    |
|                                                                                                    |                                                                                        | Booking                                                                                                    |                                                                 | ltinerary                                                             | Reset                                                                                                  | Next->                                | などを入力しなけれは表示され<br>ん。)                                                                |
|                                                                                                    |                                                                                        | Booking<br>Shipment                                                                                                    |                                                                 | Itinerary                                                             | Reset2                                                                                                 | Next >                                | などを入力しなけれは表示され<br>ん。)<br>Summary                                                     |
|                                                                                                    | c.                                                                                     | Booking<br>Shipment<br>apture Dangerous G                                                                                                    | oods Details                                                    | ltinerary                                                             | Reset2                                                                                                 | Next>                                 | などを入力しなけれは表示され<br>ん。)<br>Summary                                                     |
| EのUNIDなど詳細情報を入                                                                                                    | III<br>Ca<br>へ力します。                                                                    | Booking<br>Shipment<br>apture Dangerous G<br>UNID No PSN                                                                                                    | oods Details                                                    | Itinerary<br>SCC CAO                                                  | Reset <b>⊘</b><br>Addit<br>Radio<br>Active PG                                                          | Next<br>onal Info<br>No of<br>PI Pkg  | などを入力しなければ表示され<br>ん。)<br>Summary<br>TI/Net Qty Per Pkg Risk1 SCC                     |
| EのUNIDなど詳細情報を入                                                                                                    | ご<br>に<br>く力します。                                                                       | Booking<br>Shipment<br>apture Dangerous G<br>UNID No PSN                                                                                                    | oods Details<br>I Class                                         | Itinerary<br>SCC CAO                                                  | Reset2<br>Addit<br>Radio<br>Active PG                                                                  | Next>                                 | などを入力しなければ表示され<br>ん。)<br>Summary<br>TI/Net Qty Per Pkg Risk1 SCC                     |
| EのUNIDなど詳細情報をみ                                                                                                    | <b>…</b><br>て、<br>へ力します。                                                               | Booking<br>Shipment<br>apture Dangerous G<br>UNID No PSN<br>H 1845 I Cai                                                                                                    | roods Details                                                   | Itinerary<br>SCC CAO                                                  | Reset2                                                                                                 | Next>                                 | などを入力しなければ表示され<br>ん。)<br>Summary<br>TI/Net Qty Per Pkg Risk1 SCC<br>1 10 ・           |
| EのUNIDなど詳細情報を入                                                                                                    | ご<br>(力します。<br>(力します。)                                                                 | Booking<br>Shipment<br>apture Dangerous G<br>UNID No PSN                                                                                                    | roods Details<br>I Class<br>rbon + ▼ 9                          | Itinerary<br>SCC CAO                                                  | Reset2<br>Addit<br>Radio<br>Active PG<br>■ ▼                                                           | Next<br>onal Info<br>PI Pkg<br>954 -  | などを入力しなければな衣示され<br>ん。)<br>Summary<br>TI/Net Qty Per Pkg Risk1 SCC<br>1 10 ・ (二) (二)  |
| EのUNIDなど詳細情報を入                                                                                                    | い<br>(たいます。)<br>(この)<br>(この)<br>(この)<br>(この)<br>(この)<br>(この)<br>(この)<br>(この            | Booking<br>Shipment<br>apture Dangerous G<br>UNID No PSN<br>+ 1845 III Car<br>apture Cool and Froz                                                                                         | roods Details<br>Class<br>rbon · • 9<br>zen Details             | Itinerary<br>SCC CAO                                                  | Reset <b>⊘</b><br>Addit<br>Active PG<br>▼                                                              | Next→<br>onal Info<br>PI Pkg<br>954 2 | などを入力しなければ表示され<br>ん。)<br>Summary<br>TI/Net Qty Per Pkg Risk1 SCC<br>1 10 ・ (二) (二) ・ |
| EのUNIDなど詳細情報を入                                                                                                    | (力します。<br>(力します。)<br>(つ)<br>(つ)<br>(つ)<br>(つ)<br>(つ)<br>(つ)<br>(つ)<br>(つ)<br>(つ)<br>(つ | Booking<br>Shipment<br>apture Dangerous G<br>UNID No PSN<br>1845 III Ca<br>apture Cool and Froz<br>Cool Facility                                                                           | oods Details<br>I Class<br>rbon (▼) 9<br>zen Details            | Itinerary SCC CAO ICE Freezer Facilit                                 | Reset2                                                                                                 | Next>                                 | などを入力しなければ表示され<br>ん。)<br>Summary<br>TI/Net Qty Per Pkg Risk1 SCC<br>1 10 ・           |
| EのUNIDなど詳細情報を入                                                                                                    | に<br>、<br>、<br>、<br>、<br>、<br>、<br>、<br>、<br>、<br>、<br>、<br>、<br>、                     | Booking<br>Shipment<br>apture Dangerous G<br>UNID No PSN<br>1 1845 I Car<br>apture Cool and Froz<br>Cool Facility<br>Cool Facility                                                         | rbon · V 9<br>zen Details                                       | Itinerary SCC CAO ICE Freezer Facilit Freezer Facilit Freezer Facilit | Reset2<br>Addit<br>Radio<br>Active PG<br>■ ▼                                                           | Next>                                 | などを入力しなければ表示され<br>ん。)<br>Summary<br>TI/Net Qty Per Pkg Risk1 SCC<br>1 10 ・     ・     |
| EのUNIDなど詳細情報を入                                                                                                    | □□□□□□□□□□□□□□□□□□□□□□□□□□□□□□□□□□□□                                                   | Booking<br>Shipment<br>apture Dangerous G<br>UNID No PSN<br>1 1845 III Car<br>apture Cool and Froz<br>Cool Facility<br>Cool Facility                                                       | roods Details<br>Class<br>rbon · V 9<br>zen Details             | Itinerary SCC CAO CE Freezer Facilit Freezer Facilit Freezer Facilit  | Reset2<br>Addit<br>Addit<br>Active PG<br>■ ▼                                                           | Next>                                 | はとを入力しなけれは表示され<br>ん。)<br>Summary<br>TI/Net Qty Per Pkg Risk1 SCC<br>1 10 ・           |
| EのUNIDなど詳細情報を入<br>ol Facility(Frozen facility<br>命の必要な空港コード:                                                                  | 、<br>力します。<br>・<br>・<br>・<br>・<br>・<br>・<br>・<br>・<br>・<br>・<br>・<br>・<br>・            | Booking<br>Shipment<br>apture Dangerous G<br>UNID No PSN<br>+ 1845 III Cal<br>apture Cool and Froz<br>Cool Facility<br>Cool Facility<br>cool Facility                                      | roods Details<br>I Class<br>rbon · ▼ 9<br>zen Details           | Itinerary SCC CAO ICE Freezer Facilit Freezer Fac                     | Reset2<br>Addit<br>Addit<br>Active PG<br>■ ▼                                                           | Next>                                 | などを入力しなければ表示され<br>ん。)<br>Summary<br>TI/Net Qty Per Pkg Risk1 SCC<br>1 10 ・ □ □ □ ・   |
| EのUNIDなど詳細情報を入<br>ol Facility(Frozen facility<br>冷の必要な空港コード<br>RTでFrozenの場合は-5°                                               | □<br>、<br>力します。<br>・<br>で<br>・<br>で<br>・<br>・<br>で、                                    | Booking<br>Shipment<br>apture Dangerous G<br>UNID NO PSN<br>1 1845 I Ca<br>apture Cool and Froz<br>Cool Facility<br>Cool Facility                                                          | oods Details                                                    | Itinerary SCC CAO CE Freezer Facilit Freezer Facilit Freezer Facilit  | Reset2<br>Addit<br>Radio<br>Active PG<br>↓<br>↓<br>↓<br>↓<br>↓<br>↓<br>↓<br>↓<br>↓<br>↓<br>↓<br>↓<br>↓ | Next>                                 | などを入力しなければ表示され<br>ん。)<br>Summary<br>TI/Net Qty Per Pkg Risk1 SCC<br>1 10 ・           |
| EのUNIDなど詳細情報を入<br>ol Facility(Frozen facility<br>令の必要な空港コード:<br>RTでFrozenの場合は-5°<br>15°Cのいずれかを選択。                             | い欄に<br>を入力します。<br>で、<br>、                                                              | Booking<br>Shipment<br>apture Dangerous G<br>UNID No PSN<br>+ 1845 III Ca<br>apture Cool and Froz<br>Cool Facility<br>Cool Facility<br>cool Facility<br>cool Facility                      | oods Details<br>Class<br>rbon · • 9<br>zen Details<br>Details   | Itinerary SCC CAO ICE Freezer Facilit Freezer Facilit Freezer Facilit | Reset2<br>Addit<br>Radio<br>Active PG<br>↓<br>↓<br>↓<br>↓<br>↓<br>↓<br>↓<br>↓<br>↓<br>↓<br>↓<br>↓<br>↓ | Next>                                 | などを入力しなけれは表示され<br>ん。)<br>Summary<br>TI/Net Qty Per Pkg Risk1 SCC<br>1 10 ・ 「         |
| oUNIDなど詳細情報を入<br>ol Facility(Frozen facility<br>冷の必要な空港コード:<br>RTでFrozenの場合は-5°<br>15°Cのいずれかを選択。                              | に<br>を入力します。<br>で<br>、<br>、                                                            | Booking<br>Shipment<br>apture Dangerous G<br>UNID No PSN<br>1 1845 I Car<br>apture Cool and Froz<br>Cool Facility<br>Cool Facility<br>Cool Facility<br>SCC Code<br>ICE                     | oods Details<br>I Class<br>rbon · ▼ 9<br>zen Details<br>Details | Itinerary SCC CAO ICE Freezer Facilit Freezer Facilit                 | Reset2<br>Addit<br>Radio<br>Active PG<br>▼<br>v<br>ility<br>Weight (Kilogram)                          | Next                                  | などを入力しなければ表示され<br>ん。)<br>Summary<br>TI/Net Qty Per Pkg Risk1 SCC<br>1 10 ・ ()<br>・ ・ |
| EのUNIDなど詳細情報を入<br>ol Facility(Frozen facility<br>令の必要な空港コード<br>RTでFrozenの場合は-5°<br>15°Cのいずれかを選択。<br>ノIceの総重量は、<br>で入力した情報に基づき | に<br>を入力します。<br>で、<br>、<br>、                                                           | Booking<br>Shipment<br>apture Dangerous G<br>UNID NO PSN<br>1845 III Ca<br>apture Cool and Froz<br>Cool Facility<br>Cool Facility<br>Cool Facility<br>Domplementary SCC<br>SCC Code<br>ICE | ioods Details<br>Class<br>rbon · • 9<br>zen Details             | Itinerary SCC CAO ICE Freezer Facilit Freezer Facilit                 | Reset2<br>Addit<br>Addit<br>Active PG<br>↓<br>↓<br>↓<br>↓<br>↓<br>↓<br>↓<br>↓<br>↓<br>↓<br>↓<br>↓<br>↓ | Next>                                 | はとを入力しなけれは表示され<br>ん。)<br>Summary<br>TI/Net Qty Per Pkg Risk1 SCC<br>1 10 ・ ・         |

### FNLの入力方法

| Booking                         |               |            |                    |                |                    |           |                                                  |
|---------------------------------|---------------|------------|--------------------|----------------|--------------------|-----------|--------------------------------------------------|
| Shipmen                         | t             |            | ltinerary          |                | Summary            |           |                                                  |
| AWB No                          |               |            |                    |                |                    |           | <ul> <li>① Forecast StatusをFNLに変更します。</li> </ul> |
| 205                             |               | New/List 🗮 |                    |                | Search Template    |           |                                                  |
| Origin*                         | Destination*  |            | Shipping date*     |                | Arrival date       |           |                                                  |
| Origin                          | Destination   |            | Shipping date      | <b>#</b>       | Arrival Date       | <b>**</b> |                                                  |
| Product                         | Commodity*    |            | Shipment Descript  | lion*          | SCC                |           |                                                  |
| Product                         | Commodity     |            | Shipment Descrip   | otion          | SCC                | *         | <sup>(2)</sup> Piece, Weight, Volumeを            |
| Pieces*                         | Weight*       |            | Volume*            |                | Forecast Status    |           | FINLの初重に変更しま9。                                   |
| 0                               | 0.0           | Kilogram 🔻 | 0.0                | Cubic Meter: 🔻 | •                  | •         |                                                  |
| Dimension                       |               |            |                    | •••••          |                    | $\sim$    |                                                  |
| ULD Type/Group                  |               |            |                    |                |                    | ~         |                                                  |
| Payment type*                   | Pick up point |            | Shipment ready tir | ne             |                    |           |                                                  |
| PP                              | Pick up Poir  | nt         |                    | Ê              | Shipment Ready Tim | e         |                                                  |
| Handling Info.                  |               |            | Remarks            |                |                    |           |                                                  |
| Handling Info                   |               |            | Remarks            |                |                    |           |                                                  |
| Additional Info 💻               |               |            |                    |                | Reset 2            | Next >    |                                                  |
|                                 |               |            |                    |                |                    |           |                                                  |
| Booking                         |               |            |                    |                | -                  |           |                                                  |
| Shipme                          | nt            |            | Itinerary          | •              | Summary            |           | ltineraryのタブを選択します。                              |
| Q More Search Optio             | ns            |            |                    |                |                    | ~         |                                                  |
| Origin*                         | Destinatio    | on*        | Flight Number      |                | Flight Date*       |           |                                                  |
| NRT                             | ORD           |            | e.g. NH e.         | g. 0001        | 25-Oct-2017        | <b>#</b>  |                                                  |
|                                 |               |            |                    |                | Display            | Clear     |                                                  |
| Selected Flight Deta            | ils           |            |                    |                |                    |           |                                                  |
| ▼ NH 0012 ( NRT •<br>25/10/2017 | → ORD)        |            |                    | 3 PCS   40 K   | g   0.2 CBM        |           | ― ③ v印をクリックします。                                  |
|                                 |               |            |                    |                |                    |           |                                                  |
| Pieces                          | Weight        |            | Volume             |                |                    | <b>A</b>  |                                                  |
| 3                               | 40            |            | 0.2                | _              |                    |           | ④ FNLの初重を入力します。                                  |
| • Add Flight                    |               |            |                    |                |                    |           |                                                  |
| Remarks                         |               |            |                    |                |                    | _         | ―⑤ 入力後、クリックして完了                                  |
| <u></u>                         |               |            |                    |                |                    |           | します。                                             |
| ←Previous                       |               |            |                    |                | Save Template      | Next      |                                                  |
|                                 |               |            |                    |                |                    |           |                                                  |
|                                 |               |            |                    | L              |                    |           | — <sup>⑥</sup> Summaryタブで物量を確認                   |

し、BOOKをクリックします。

FNLの入力方法 / eSPICAマニュアル

予約の作成・更新4

Screen : Booking – Summary tab

| kクリック後、Statusを表示します。                                                | 各フィールドにあるEditを<br>情報を編集するタブへ遷   | -クリックすると、その<br>移します。                                                 | "Add Flight"を使って<br>のSpot Rate欄に希望 | 「予約を作成した場合は<br>望Rateを入力します。 |
|---------------------------------------------------------------------|---------------------------------|----------------------------------------------------------------------|------------------------------------|-----------------------------|
| ruit<br>② 予約のスペースが確保されました。<br><b>***</b> Booking                    |                                 |                                                                      |                                    | 205.1031                    |
| Shipment                                                            | Jtinerary .                     | Additional Info                                                      |                                    | Summary                     |
| Shipment Details                                                    | [2]Ed                           | it Rating And Charges                                                |                                    |                             |
| HND-LAX<br>CNSL                                                     | 10 Pieces                       | - 52605 JPY<br>Freight Charges                                       | 1670 JPY<br>Other Charges          |                             |
| Commodity Agent Code<br>GEN<br>Product                              | Weight                          | Rate type : MARKET<br>Rate : 315 JPY                                 |                                    |                             |
|                                                                     |                                 | Spot rate required                                                   |                                    |                             |
| Flight Details NH1786                                               | 28-Jul-2020 06:00(S)-13:00(S)+1 | t Charge                                                             | Rate                               | JPY                         |
| HND-LAX                                                             |                                 |                                                                      |                                    | <b>54275 J</b><br>Total Cha |
| Participant Details                                                 |                                 | Additional Info                                                      |                                    | Ø                           |
| Remarks                                                             | ØEd                             | Total number of UNIDs :<br>Total number of Pkgs :<br>Cool Facility : | 1                                  |                             |
| Subscribe Notification                                              |                                 |                                                                      |                                    |                             |
| Booking                                                             | Email Email                     | Add                                                                  |                                    |                             |
|                                                                     | Email<br>xxx_TEMP@temp.c        | om                                                                   |                                    | C ê                         |
| Transferred                                                         | •                               |                                                                      |                                    |                             |
| <ul> <li>Save AWB Data</li> </ul>                                   |                                 | Book B Print                                                         | Cancel Boo                         | king                        |
|                                                                     |                                 |                                                                      |                                    |                             |
|                                                                     |                                 |                                                                      |                                    |                             |
| <br>メールで受け取りを希望するNotification?                                      | を選択します。                         |                                                                      | 入力した情報に<br>予約をします。                 | 基づいて、                       |
| (Arrived / Departed / Delivered / Received accepted / Transferred ) | rom flight / Shipment           |                                                                      | クリック後、画<br>表示されます。                 | 疽上部にStatusカ <sup>™</sup>    |
|                                                                     | <br>Notificationの送              | 信先メールアドレス                                                            |                                    |                             |

予約の作成・更新4 / eSPICAマニュアル

## Flight Search

Screen : Flight Search

| rigin*                                                     | Destination*                                                                                 |   |                                                   | Date Rar                                | ige*                                                                            |                                             |                                                               |       |                                                      |
|------------------------------------------------------------|----------------------------------------------------------------------------------------------|---|---------------------------------------------------|-----------------------------------------|---------------------------------------------------------------------------------|---------------------------------------------|---------------------------------------------------------------|-------|------------------------------------------------------|
| NRT                                                        | FRA                                                                                          |   |                                                   | 10-Feb-                                 | 2017                                                                            | to                                          | Arrival Date                                                  |       |                                                      |
| light Number<br>e.g. NH e.g. 0001                          | Skip Airport                                                                                 |   | A<br>V                                            |                                         |                                                                                 |                                             | Advanced<br>Qaarch                                            | •     | Advanced S<br>をクリック<br>と、便名と<br>Airportが指定<br>になります。 |
| + NH 0919                                                  | <b>NRT</b><br>30-Mar-2017   09:50 (S)                                                        | ÷ | 03h 05m<br>O Stop                                 | +                                       | PVG<br>30-Mar-2017   11:55 (S) 76                                               | Avail                                       | Display<br>Show connection<br>lable Book<br>mbination         | Clear | ── 空港コード<br>力すると、<br>空港を経由                           |
| + NH 0959<br>+ NH 0921                                     | NRT<br>30-Mar-2017   14:00 (S)<br>NRT<br>30-Mar-2017   18:45 (S)                             | + | 03h 05m<br>O Stop<br>03h 10m<br>O Stop            | +                                       | PVG<br>30-Mar-2017   16:05 (S) 76<br>PVG<br>30-Mar-2017   20:55 (S) 76          | Avail<br>39   Col<br>Avail<br>53   Col      | lable Book mbination lable Book mbination                     |       | いフライト<br>が結果に表<br>れます。                               |
| + NH 8517                                                  | NRT<br>30-Mar-2017   21:35 (S)                                                               | + | 03h 25m<br>O Stop                                 | +                                       | PVG<br>31-Mar-2017   00:00 (S) 70                                               | Avail<br>5F   Car                           | lable Book<br>rgo-Only                                        |       | 予約したい                                                |
| + NH 8561,NH 8431<br>(+1 Conn)      + NH 8561<br>+ NH 8431 | NRT<br>30-Mar-2017   22:30 (S)<br>NRT 30-Mar-2017 22:30:00(S)<br>OKA 31-Mar-2017 03:35:00(S) | + | 07h 05m<br>Stop<br>DKA 31-Mar-20<br>PVG 31-Mar-20 | +<br>017 01:45:00(\$<br>017 04:35:00(\$ | PVG<br>31-Mar-2017   04:35 (S) 76<br>Ca<br>5) 763   Combine<br>5) 6FB   Cargo-O | Avail<br>53, 6FB<br>argo-Or<br>ation<br>Dny | lable Book<br>3   Combination,<br>nly<br>OD3h 15m<br>OD2h 00m |       | Bookボタン<br>リックする<br>Booking作成                        |
|                                                            |                                                                                              |   |                                                   |                                         |                                                                                 |                                             |                                                               |       | ( <u>p.4</u> ) へ遷移<br>す。<br>*既に選択し                   |

1つで表示されます。

Flight Search / eSPICAマニュアル

#### List Bookings

#### ログインIDに紐付いた予約を一覧することが可能

| Screen : List Bookings |
|------------------------|
|------------------------|

| Origin                                                                                                    | Destination                                                                                                    | Date Range                                                             |                                                                            |                                                |                               |
|----------------------------------------------------------------------------------------------------|----------------------------------------------------------------------------------------------------|------------------------------------------------------------------------|----------------------------------------------------------------------------|------------------------------------------------|-------------------------------|
| Origin                                                                                                    | Destination                                                                                                    | 31-Jan-2017                                                            | to 02-Feb-2017                                                             |                                                |                               |
|                                                                                                    |                                                                                                    |                                                                        | Advan                                                                      | ced                                            |                               |
|                                                                                                    | <u> </u>                                                                                                    |                                                                        | Search                                                                     |                                                | Advanced                      |
| AWB No                                                                                                    | Status                                                                                                    | Product                                                                |                                                                            |                                                | をクリッ                          |
| 205 Document No                                                                                                    |                                                                                                    | Product                                                                |                                                                            |                                                | と、下記                          |
| Flight No                                                                                                    | Flight Date                                                                                                    |                                                                        |                                                                            |                                                | 指定可能                          |
| NH e.g. 0001                                                                                                    | Flight Date                                                                                                    |                                                                        |                                                                            |                                                | ます。                           |
|                                                                                                    |                                                                                                    |                                                                        |                                                                            |                                                | Chatria                       |
|                                                                                                    |                                                                                                    |                                                                        | Direct                                                                     | Class                                          | · Status                      |
|                                                                                                    |                                                                                                    |                                                                        | Disp                                                                       | lay Clear                                      | (Confirme                     |
|                                                                                                    |                                                                                                    |                                                                        |                                                                            |                                                | Queued #                      |
| 205 - 17090684<br>NRT- +- SEO 102-Feb-2017                                                                                      | CONSOL<br>CNSL   GEN   GEN                                                                                             | 3 PCS   98.0 KG   0 m <sup>3</sup>                                     | <ul> <li>Confirmed</li> </ul>                                              | $\sim$                                         | <ul> <li>Product</li> </ul>   |
| 205 - 17090791                                                                                                    | CONSOL                                                                                                    |                                                                        |                                                                            |                                                | • <b></b>                     |
| NRT-+-SF0 08-Feb-2017                                                                                                    | CNSL   GEN   FRZ,RFL,GEN                                                                                               | 5 PCS   67.0 KG   8 m²                                                 | V Queued                                                                   | ~                                              |                               |
| 205 - 17090706                                                                                                    | CONSOL NEC                                                                                                    | 1 PCS 500 KG 102 ~                                                     | all Oursered                                                               |                                                |                               |
| NRT- 🔶 BKK   02-Feb-2017                                                                                                    | CNSL   GEN   KOLRFLJCE,GEN                                                                                             | 1 PC3   50.0 KG   0.3 m                                                | ✓ GUBUBI                                                                   | Ň                                              |                               |
| 205 - 17091336                                                                                                    | CNSI                                                                                                    | 1 PCS   50.0 KG   0.1 m <sup>2</sup>                                   | ✓ Queued                                                                   |                                                |                               |
| NRT- 🕂 PVG   03-Feb-2017                                                                                                    | DG   DGR   RFL,GEN                                                                                                    |                                                                        |                                                                            |                                                | 一見で山                          |
|                                                                                                    |                                                                                                    |                                                                        |                                                                            |                                                | をクリッ<br>と、詳細                  |
|                                                                                                    |                                                                                                    |                                                                        |                                                                            |                                                | をクリッ<br>と、詳細<br>開します。         |
|                                                                                                    |                                                                                                    |                                                                        |                                                                            |                                                | をクリッ<br>と、詳細<br>開します。         |
| 205 - 17090684                                                                                                    | CONSOL                                                                                                    | 3PCS1990KG10m²                                                         | ≪ Carlined                                                                 | •                                              | をクリッ<br>と、詳細<br>開します。         |
| 205 - 17030684<br>NRT- ┿ SFO   02-Feb-2017                                                                                      | CONSOL<br>CNSL   GEN   GEN                                                                                             | 3 PCS   980 KG   0 m²                                                  | ✔ Carlimed                                                                 |                                                | をクリッ<br>をクリッ<br>と、詳細<br>開します。 |
| 205 - 17090684<br>NRT- ┿ SFO  02-Feb-2017<br>NH 0008   NRT - SF                                                                 | CONSOL<br>CNSL   GEN   GEN<br>O NRT 3 pcs in Shion                                                                     | 3 PCS   980 KG   0 m²<br>ent Booked                                    | ✓ Confirmed (P) Track (P) Details (*)                                      | Cancel                                         | をクリッ<br>をクリッ<br>と、詳細<br>開します。 |
| 205 - 17090684<br>NRT- ┿ SFO  02-Feb-2017<br>NH 0008   NRT - SF<br>02-Feb-2017                                                  | CONSOL<br>CNSL   GEN   GEN<br>O NRT 3 pcs in Shipm<br>status                                                           | 3 PCS   980 KG   0 m²<br>ent Booked                                    | ✓ Confirmed<br>প্রু Track প্রি Details                                     | : Cancel                                       | をクリッ<br>をクリッ<br>と、詳細<br>開します。 |
| 205 - 17090684<br>NRT- + SFO  02-Feb-2017<br>NH 0008   NRT - SF<br>02-Feb-2017<br>205 - 17090791                                | CONSOL<br>CNSL   GEN   GEN<br>O NRT 3 pcs in Shipm<br>status<br>CONSOL                                                 | 3 PCS   980 KG   0 m²<br>ent Booked                                    | ✓ Carifimed                                                                | : Cancel                                       | をクリッ<br>をクリッ<br>と、詳細<br>開します。 |
| 205 - 17090684<br>NRT - ∔ SFO   02-Feb-2017<br>NH 0008   NRT - SF<br>02-Feb-2017<br>205 - 17090791<br>NRT - ¥ SFO   03-Feb-2017 | CONSOL<br>CNSL   GEN   GEN<br>NRT 3 pcs in Shipm<br>status<br>CONSOL<br>CNSL   GEN   FRZ,RFL,GEN                       | 3 PCS   980 KG   0 m²<br>ent Booked<br>5 PCS   67.0 KG   8 m²          | ✓ Carifimed<br>প্রু Track প্রি Details<br>✓ Queued                         | : Cancel                                       | をクリッ<br>と、詳細<br>開します。         |
| 205 - 17090684<br>NRT - → SFO   02-Feb-2017<br>NH 0008   NRT - SF<br>02-Feb-2017<br>205 - 17090791<br>NRT - → SFO   03-Feb-2017 | CONSOL<br>CNSL   GEN   GEN<br>NRT 3 pcs in Shipm<br>status<br>CONSOL<br>CNSL   GEN   FRZ,RFL,GEN                       | 3 PCS   980 KG   0 m²<br>ent Booked<br>5 PCS   67.0 KG   8 m²          | ✓ Carifimed<br>প্রু Track প্রি Details<br>✓ Queted                         | : Cancel                                       | をクリッ<br>をクリッ<br>と、詳細<br>開します  |
| 205 - 17000684<br>NRT- → SFO   02-Feb-2017<br>NH 0008   NRT - SF<br>02-Feb-2017<br>205 - 17090791<br>NRT- → SFO   03-Feb-2017   | CONSOL<br>CNSL   GEN   GEN<br>NRT 3 pcs in Shipm<br>status<br>CONSOL<br>CNSL   GEN   FRZ.RFL.GEN                       | 3 PCS   980 KG   0 m²<br>ent Booked<br>5 PCS   67.0 KG   8 m²          | ✓ Confirmed                                                                | : Cancel                                       | をクリッ<br>をクリッ<br>と、詳細<br>開します。 |
| 205 - 17090684<br>NRT - ∔ SFO   02-Feb-2017<br>NH 0008   NRT - SF<br>02-Feb-2017<br>205 - 17090791<br>NRT - ∔ SFO   03-Feb-2017 | CONSOL<br>CNSL   GEN   GEN<br>NRT 3 pcs in Shipm<br>status<br>CONSOL<br>CNSL   GEN   FRZ,RFL,GEN                       | 3 PCS   980 KG   0 m²<br>ent Booked<br>5 PCS   67.0 KG   8 m²          | ✓ Confirmed                                                                | : Cancel                                       | をクリッ<br>と、詳細<br>開します。         |
| 205 - 17000684<br>NRT - → SFO   02-Feb-2017<br>NH 0008   NRT - SF<br>02-Feb-2017<br>205 - 17090791<br>NRT - → SFO   03-Feb-2017 | CONSOL<br>CNSL   GEN   GEN<br>NRT 3 pcs in Shipm<br>status<br>CONSOL<br>CNSL   GEN   FRZ,RFL,GEN                       | 3 PCS   980 KG   0 m²<br>ent Booked<br>5 PCS   67.0 KG   8 m²          | ✓ Carifirmed                                                               | : Cancel                                       | をクリッ<br>と、詳細<br>開します。         |
| 205 - 17000684<br>NRT- → SFO   02-Feb-2017<br>NH 0008   NRT - SF<br>02-Feb-2017<br>205 - 17090791<br>NRT- → SFO   03-Feb-2017   | CONSOL<br>CNSL   GEN   GEN<br>NRT 3 pcs in Shipm<br>status<br>CONSOL<br>CNSL   GEN   FRZ.RFL.GEN                       | 3 PCS   980 KG   0 m²<br>ent Booked<br>5 PCS   670 KG   8 m²           | ✓ Confirmed                                                                | : Cancel                                       | をクリッ<br>と、詳細<br>開します。         |
| 205 - 17000684<br>NRT- → SFO   02-Feb-2017<br>NH 0008   NRT - SF<br>02-Feb-2017<br>205 - 17090791<br>NRT- → SFO   03-Feb-2017   | CONSOL<br>CNSL   GEN   GEN<br>VRT 3 pcs in Shipm<br>status<br>CONSOL<br>CNSL   GEN   FRZ,RFL,GEN                       | 3 PCS   980 KG   0 m²<br>ent Booked<br>5 PCS   67.0 KG   8 m²          | ✓ Carifirmed                                                               | : Cancel                                       | をクリッ<br>と、詳細<br>開します。         |
| 205 - 17000684<br>NRT- → SFO   02-Feb-2017<br>NH 0008   NRT - SF<br>02-Feb-2017<br>205 - 17090791<br>NRT- → SFO   03-Feb-2017   | CONSOL<br>CNSL   GEN   GEN<br>O NRT 3 pcs in Shipm<br>status<br>CONSOL<br>CNSL   GEN   FRZ,RFL,GEN                     | 3 PCS   980 KG   0 m²<br>ent Booked<br>5 PCS   67.0 KG   8 m²          | ✓ Carifirmed                                                               | : Cancel                                       | をクリッ<br>と、詳細<br>開します。         |
| 205 - 17000684<br>NRT- → SFO   02-Feb-2017<br>NH 0008   NRT - SF<br>02-Feb-2017<br>205 - 17090791<br>NRT- → SFO   03-Feb-2017   | CONSOL<br>CNSL   GEN   GEN<br>O NRT 3 pcs in Shipm<br>status<br>CONSOL<br>CNSL   GEN   FRZ,RFL,GEN<br>各ボタンをクリックす       | 3PCS   980 KG   0 m²<br>ent Booked<br>5PCS   67.0 KG   8 m²            | ✓ Carifimed<br>② Track ② Details →<br>✓ Queted<br>Booking のキャン             | i Cancel                                       | をクリッ<br>をクリッ<br>と、詳細<br>開します。 |
| 205 - 17090684<br>NRT- → SFO   02-Feb-2017<br>NH 0008   NRT - SF<br>02-Feb-2017<br>205 - 17090791<br>NRT- → SFO   03-Feb-2017   | CONSOL<br>CNS_ GEN GEN<br>O NRT 3 pos in Shipm<br>status<br>CONSOL<br>CNS_ GEN FRZ,FFL,GEN<br>各ボタンをクリックす<br>それぞれ下記の画面へ | 3PCS 980KG 0m <sup>2</sup><br>ent Booked<br>5PCS 670KG 8m <sup>2</sup> | ✓ Confirmed<br>② Track ② Details<br>✓ Queted<br>Booking のキャン<br>※信物能 1 落みの | i Cancel<br>・<br>Cancel<br>・<br>レ<br>を行いま<br>・ | す。<br>で<br>す。<br>で<br>す。      |

List Bookings / eSPICAマニュアル

#### Tracking

![](_page_13_Figure_1.jpeg)

#### Capture AWB::画面表示

|   | 800100                                                                                                    |                                                                                                    |                                                                                                    |                                            |                                                                       |                                             |                                          |                                                                                                    |                                                            |             |     |
|---|----------------------------------------------------------------------------------------------------|----------------------------------------------------------------------------------------------------|----------------------------------------------------------------------------------------------------|--------------------------------------------|-----------------------------------------------------------------------|---------------------------------------------|------------------------------------------|----------------------------------------------------------------------------------------------------|------------------------------------------------------------|-------------|-----|
|   | eariun                                                                                                    |                                                                                                    |                                                                                                    |                                            |                                                                       |                                             |                                          |                                                                                                    |                                                            |             |     |
|   |                                                                                                    | 40.1                                                                                                    |                                                                                                    |                                            | Realize                                                               |                                             | <b>D</b> 1                               |                                                                                                    |                                                            |             | i l |
|   |                                                                                                    |                                                                                                    |                                                                                                    | My                                         | DOOKING                                                               | M Mes                                       | sage Board                               |                                                                                                    |                                                            |             |     |
|   | Ť.                                                                                                    | Existing booking                                                                                                    |                                                                                                    |                                            |                                                                       |                                             |                                          |                                                                                                    |                                                            |             |     |
|   | <b>\$</b>                                                                                                    | 205                                                                                                    | AWB No.                                                                                                   |                                            | <u>&gt;</u>                                                           | Please                                      | e visit Messag                           | ge Board for late                                                                                               | est messages.                                              |             |     |
|   | Q                                                                                                    |                                                                                                    |                                                                                                    | New                                        | Booking                                                               |                                             |                                          |                                                                                                    |                                                            |             |     |
| ; | 1                                                                                                    |                                                                                                    |                                                                                                    |                                            |                                                                       |                                             |                                          |                                                                                                    | Go to Messa                                                | ge Board    |     |
|   | 🖪 Porta                                                                                                    | al Capture AWB So                                                                                                    | creen                                                                                                    |                                            |                                                                       |                                             |                                          |                                                                                                    |                                                            |             |     |
|   |                                                                                                    | Q Flight Searc                                                                                                    | h                                                                                                    |                                            |                                                                       | 💠 Traci                                     | king                                     |                                                                                                    |                                                            |             |     |
|   | =                                                                                                    | Origin                                                                                                    | ſ                                                                                                    | Destination                                |                                                                       | 205                                         |                                          | AWB No.                                                                                                    |                                                            | +           |     |
|   |                                                                                                    | Origin                                                                                                    |                                                                                                    | Destination                                |                                                                       |                                             |                                          |                                                                                                    |                                                            |             |     |
|   | 1                                                                                                    | Shipping Date                                                                                                    | 1                                                                                                    | Arrival Date                               |                                                                       |                                             |                                          |                                                                                                    |                                                            | Track       |     |
|   | LA LA                                                                                                    | Shipping Date                                                                                                    | <b>#</b>                                                                                                  | Arrival Date                               | <b>#</b>                                                              |                                             |                                          |                                                                                                    |                                                            |             |     |
|   |                                                                                                    | 11 5                                                                                                    |                                                                                                    | T                                          |                                                                       |                                             |                                          |                                                                                                    |                                                            |             |     |
|   |                                                                                                    |                                                                                                    |                                                                                                    |                                            | Search                                                                |                                             |                                          |                                                                                                    |                                                            |             |     |
|   |                                                                                                    |                                                                                                    |                                                                                                    |                                            |                                                                       |                                             |                                          |                                                                                                    |                                                            |             |     |
|   |                                                                                                    |                                                                                                    |                                                                                                    |                                            |                                                                       | 初期<br>す。                                    | 画面か                                      | 、表示さ                                                                                                    | <i>11</i> 5                                                |             |     |
|   | \$SPICA                                                                                                    | Capture AWB                                                                                                    |                                                                                                    |                                            |                                                                       | 初期す。                                        | 画面か                                      | 、表示さ                                                                                                    |                                                            |             |     |
|   | ØSPICA                                                                                                    | Capture AWB                                                                                                    | articipants                                                                                               | Additional Info                            |                                                                       | 初期<br>す。<br>Summary                         | 画面力                                      | 、表示さ                                                                                                    | Yiew Docum                                                 | ients       |     |
|   | Şspica<br>₩<br>▲                                                                                                    | Capture AWB<br>Shipment & Pa                                                                                                    | s<br>articipants                                                                                          | Additional Info                            |                                                                       | 初期<br>す。<br>Summary                         | 画面か                                      | 、表示さ                                                                                                    | View Docum                                                 | ents        |     |
|   | ®spica<br>#<br>₽<br>₽<br>₽                                                                                                    | Capture AWB                                                                                                    | articipants                                                                                               | Additional Info                            |                                                                       | 初期<br>す。<br>Summary                         | 画面か                                      | 、表示さ                                                                                                    | YUJ View Docum                                             | eents       |     |
|   | 8spica<br>#<br>♣<br>\$<br>\$<br>\$                                                                                                    | Capture AWB<br>Shipment & Pa<br>Shipment Details<br>AWB No<br>205                                                                                                    | articipants                                                                                               | Additional Info                            |                                                                       | 初期<br>す。<br>Summary                         | 画面か                                      | 、表示さ                                                                                                    | Yiew Docum                                                 | ents        |     |
|   | 85PicA<br>#<br>4<br>4<br>4<br>4<br>4<br>4<br>4<br>5<br>5<br>5<br>5<br>5<br>5<br>5<br>5<br>5<br>5<br>5<br>5<br>5                                                                                                    | Capture AWB<br>Shipment & Pa<br>Shipment Details<br>AWB No<br>205<br>Origin                                                                                                    | articipants                                                                                               | Additional Info                            | Date                                                                  | 初期<br>す。<br>Summary                         | 画面か<br>Routing                           | 、表示さ                                                                                                    | Yiew Docum                                                 | ients.      |     |
|   | ()<br>()<br>()<br>()<br>()<br>()<br>()<br>()<br>()<br>()                                                                                                    | Capture AWB<br>Shipment & Pa<br>Shipment Details<br>AWB No<br>205<br>Origin<br>Origin                                                                                                    | 3<br>articipants<br>5<br>New/Lt<br>Destination<br>Destination                                             | Additional Info                            | Date                                                                  | 初期<br>す。<br>Summary                         | 画面か<br>Routing                           | 、表示さ                                                                                                    | View Docum                                                 | ients.      |     |
|   |                                                                                                    | Capture AWF<br>Shipment & Pa<br>Shipment Details<br>AWB No<br>205<br>Origin<br>Origin                                                                                                    | articipants                                                                                               | Additional Info st III Shipping I Shipping | Date                                                                  | 初期<br>す。<br>Summary                         | 画面か<br>Routing                           | 、表示さ                                                                                                    | View Docum                                                 | ients       |     |
|   |                                                                                                    | Capture AWF<br>Shipment & Pa<br>Shipment Details<br>AWB No<br>205<br>Origin<br>Origin<br>Product                                                                                                    | articipants                                                                                               | Additional Info                            | Date                                                                  | 初期<br>す。<br>Summary                         | e山面か<br>Routing                          | 、<br>表示さ<br>W for customs                                                                                       | View Docum                                                 | rents<br>ge |     |
|   |                                                                                                    | Capture AWF<br>Shipment & Pa<br>Shipment Details<br>AWB No<br>205<br>Origin<br>Origin<br>Origin<br>Product                                                                                                    | articipants s New/Li Destination Destination SCC SCC                                                      | Additional Info                            | Date<br>¢                                                             | 初期<br>す。<br>Summary<br>Sci                  | e山山か<br>Routing<br>▼ 『                   | 入<br>衣<br>示<br>さ<br>い<br>な<br>の<br>、<br>さ<br>い<br>、<br>、<br>、<br>、<br>、<br>、<br>、<br>、<br>、<br>、<br>、<br>、<br>、 | View Docum<br>DV for carriage<br>DV Carriage               | ents<br>ge  |     |
|   | ØSPICA           #           ▲           ◆           Q           ✓           I           I </td <td>Capture AWF<br/>Shipment &amp; Pa<br/>Shipment Details<br/>AWB No<br/>205<br/>Origin<br/>Origin<br/>Origin<br/>Product<br/>Product<br/>Remarks</td> <td>s s New/Li Destination S S S S S S S S S S S S S S S S S S S</td> <td>Additional Info</td> <td>Date<br/>¢</td> <td>初期<br/>す。<br/>Summary<br/>Sci</td> <td>旧面か<br/>Routing</td> <td>入<br/>衣<br/>示<br/>さ<br/>W<br/>for customs<br/>DV Customs</td> <td>View Docum<br/>DV for carriage</td> <td>ents<br/>ge</td> <td></td> | Capture AWF<br>Shipment & Pa<br>Shipment Details<br>AWB No<br>205<br>Origin<br>Origin<br>Origin<br>Product<br>Product<br>Remarks                                                                                                    | s s New/Li Destination S S S S S S S S S S S S S S S S S S S                                              | Additional Info                            | Date<br>¢                                                             | 初期<br>す。<br>Summary<br>Sci                  | 旧面か<br>Routing                           | 入<br>衣<br>示<br>さ<br>W<br>for customs<br>DV Customs                                                              | View Docum<br>DV for carriage                              | ents<br>ge  |     |
|   | Ø SPICH         #         ▲         ◆         Q         ✓         ☑         ☑         ☑         ☑         ☑         ☑         ☑         ☑         ☑         ☑         ☑         ☑         ☑         ☑         ☑         ☑         ☑         ☑         ☑         ☑         ☑         ☑         ☑         ☑         ☑                                                                                                    | Capture AWF Shipment & Pa Shipment Details AWB No 205 Origin Origin Origin Product Remarks Remarks                                                                                                    | s articipants s New/Lt Destination Destination SCC SCC                                                    | Additional Info                            | Date<br>¢                                                             | 初期<br>す。<br>Summary                         | 旧山口か<br>Routing                          | N表示さ<br>W for customs<br>DV Customs                                                                             | View Docurr                                                | ge<br>ge    |     |
|   | ØSPICH           #           ▲           ◆           Q           4/1           □           ☑           ☑           ☑           ☑           ☑           ☑           ☑           ☑           ☑           ☑           ☑                                                                                                    | Capture AWE<br>Shipment & Pa<br>Shipment Details<br>AWB No<br>205<br>Origin<br>Origin<br>Origin<br>Product<br>Product<br>Remarks<br>Remarks<br>Commodity                                                                                                    | s articipants s New/Lt Destination SCC SCC Shipment Descrip                                               | Additional Info                            | Date<br>, date<br>, weight<br>KC v                                    | 初期<br>す。<br>Summary<br>Sci                  | 旧山山か<br>Routing<br>・ 『                   | 、<br>衣示さ<br>W for customs<br>DV Customs                                                                         | View Docum<br>View Docum<br>DV for carriage<br>Dimension   | eents<br>ge |     |
|   |                                                                                                    | Capture AWF<br>Shipment & Pa<br>Shipment Detail<br>AWB No<br>205<br>Origin<br>Origin<br>Origin<br>Origin<br>Product<br>Product<br>Remarks<br>Remarks<br>Commodity                                                                                                    | s  Pestination  Destination  SCC  Shipment Descrip  CommodityDesc                                         | Additional Info                            | Date<br>date                                                          | 初期<br>す。<br>Summary<br>Sci                  | Routing<br>Routing<br>ULD No<br>ULD No   | >表示さ<br>W for customs<br>DV Customs<br>DV Customs                                                               | View Docum<br>DV for carriage<br>DV Carriage<br>Dimension  | ents<br>ge  |     |
|   |                                                                                                    | Capture AWF<br>Shipment & Pa<br>Shipment Details<br>AWB No<br>205 0<br>0rigin<br>Origin<br>Or | s articipants s New/Lt Destination Destination SCC Shipment Descrip CommodityDesc Total                   | Additional Info                            | Date<br>date                                                          | 初期<br>す。<br>Summary<br>Sci                  | Routing<br>Routing<br>ULD No<br>ULD No   | >表示さ<br>W for customs<br>DV Customs<br>DV Customs                                                               | View Docurr DV for carriage DV Carriage Dimension ension   | ents<br>ge  |     |
|   | ØSPICA         #         ▲         ◆         Q         ✓         ☑         ☑         ☑         ☑         ☑         ☑         ☑         ☑         ☑         ☑         ☑         ☑         ☑         ☑         ☑         ☑         ☑         ☑         ☑         ☑         ☑         ☑         ☑         ☑         ☑         ☑         ☑         ☑         ☑         ☑         ☑         ☑         ☑         ☑         ☑         ☑         ☑         ☑         ☑         ☑         ☑         ☑         ☑         ☑         ☑         ☑         ☑         ☑         ☑         ☑                                                                                                    | Capture AWF<br>Shipment & Pa<br>Shipment Details<br>AWB No<br>205 0<br>0rigin<br>Origin<br>Or | s articipants articipants s New/Lt Destination Destination SCC Shipment Descrip CommodityDesc Total       | Additional Info                            | Date<br>date                                                          | 初期<br>す。<br>Summary<br>Sci<br>Volume<br>0.0 | 旧山口か<br>Routing<br>ULD No<br>ULD No      | N表示さ<br>W for customs<br>DV Customs<br>DT Customs                                                               | View Docum<br>DV for carriage<br>DV Carriage<br>Dimension  | ents<br>ge  |     |
|   | ØSPICA         #         ▲         ◆         Q         ✓         ☑         ☑         ☑         ☑         ☑         ☑         ☑         ☑         ☑         ☑         ☑         ☑         ☑         ☑         ☑         ☑         ☑                                                                                                    | Commodity                                                                                                    | Sarticipants<br>S<br>S<br>Destination<br>Destination<br>SCC<br>Shipment Descrip<br>CommodityDesc<br>Total | Additional Info                            | Date<br>↓<br>↓<br>↓<br>↓<br>↓<br>↓<br>↓<br>↓<br>↓<br>↓<br>↓<br>↓<br>↓ | 初期<br>す。<br>Summary<br>Summary              | 旧山山か<br>Routing<br>・<br>ULD No<br>ULD No | N表示さ<br>W for customs<br>DV Customs<br>Dim                                                                      | View Docurr<br>DV for carriage<br>DV Carriage<br>Dimension | ents<br>ge  |     |

Capture AWB::画面表示 / eSPICAマニュアル

# Capture AWB::項目入力

| 'e AVVB :: Snipment                                                                                                    | Participants                                       |                                                                                                    |                  |                                                                                                    |                                    |                       |                                                  |                |        |                                                                                                    |                                                                                                    |
|----------------------------------------------------------------------------------------------------|----------------------------------------------------|----------------------------------------------------------------------------------------------------|------------------|----------------------------------------------------------------------------------------------------|------------------------------------|-----------------------|--------------------------------------------------|----------------|--------|----------------------------------------------------------------------------------------------------|----------------------------------------------------------------------------------------------------|
| <b>ØSPICA</b>                                                                                                    |                                                    |                                                                                                    |                  |                                                                                                    |                                    |                       |                                                  |                |        |                                                                                                    |                                                                                                    |
|                                                                                                    |                                                    |                                                                                                    |                  |                                                                                                    |                                    |                       |                                                  |                |        |                                                                                                    |                                                                                                    |
| Capture A                                                                                                    | NB                                                 |                                                                                                    |                  |                                                                                                    |                                    |                       |                                                  | 205-10         | 000001 |                                                                                                    |                                                                                                    |
| Shipment &                                                                                                    | Participants                                       | Additional Info                                                                                                    | L.               | Summa                                                                                                    | ary                                |                       |                                                  | iew Documer    | its    |                                                                                                    |                                                                                                    |
| <u> </u>                                                                                                    |                                                    |                                                                                                    |                  |                                                                                                    |                                    |                       |                                                  |                |        |                                                                                                    |                                                                                                    |
| Shipment De                                                                                                    | tails                                              |                                                                                                    |                  |                                                                                                    |                                    |                       |                                                  |                |        |                                                                                                    |                                                                                                    |
| Q AWB №                                                                                                    | 10000001 Nev                                       | /List ;≣                                                                                                    |                  |                                                                                                    |                                    |                       |                                                  |                |        | ②予                                                                                                    | 約時の情                                                                                                 |
| R                                                                                                    | Destination                                        | 0500                                                                                                    |                  |                                                                                                    | Decifier                           |                       |                                                  |                |        | - 引                                                                                                    | き継がれ                                                                                                 |
|                                                                                                    | ORD                                                | 06-li                                                                                                    | ng Date          | <b>#</b> #                                                                                                    | ORD                                | NH                    |                                                  |                |        | 9                                                                                                    | 0                                                                                                    |
|                                                                                                    | OND                                                | 00-00                                                                                                    | 1-2017           |                                                                                                    | OND                                | ini i                 |                                                  |                |        |                                                                                                    |                                                                                                    |
| Product                                                                                                    | SCC                                                |                                                                                                    |                  | SCI                                                                                                    | D                                  | OV for custon         | ns D                                             | V for carriage | •      |                                                                                                    |                                                                                                    |
| GEN                                                                                                    | × GEN                                              |                                                                                                    | *                |                                                                                                    | <b>v</b>                           | DV Customs            | [                                                | DV Carriage    |        |                                                                                                    |                                                                                                    |
| Remarks                                                                                                    |                                                    |                                                                                                    |                  |                                                                                                    |                                    |                       |                                                  |                |        |                                                                                                    |                                                                                                    |
| Remarks                                                                                                    |                                                    |                                                                                                    |                  |                                                                                                    |                                    |                       |                                                  |                |        | Com                                                                                                    | modity lin                                                                                           |
| Commodity                                                                                                    | Shipment Des                                       | cription Piece                                                                                                    | s Weight<br>KG v | Volume<br>CE 🔻                                                                                                    | ULD No                             | )                     | Dimensio                                         | n              |        | の入意                                                                                                    | niodity iii<br>力は次ペ<br>下さい。                                                                          |
| GEN                                                                                                    | GENERAL                                            | 10                                                                                                    | 100.00           | 1.00                                                                                                    | Uld No                             |                       | N                                                | Ľ              | ×      |                                                                                                    |                                                                                                    |
|                                                                                                    |                                                    |                                                                                                    |                  |                                                                                                    |                                    |                       |                                                  | <b>⊏</b> 7     |        |                                                                                                    |                                                                                                    |
| Commodity                                                                                                    | CommodityDesc                                      | 0                                                                                                    | Weight           | Volume                                                                                                    | ULD No                             |                       | Dimension                                        | 6              | - T)   |                                                                                                    |                                                                                                    |
| Participant D                                                                                                    | Total                                              | 10                                                                                                    | 100.0            | 1.0                                                                                                    |                                    |                       |                                                  |                |        |                                                                                                    |                                                                                                    |
| Participant D<br>Agent Details                                                                                                    | Total<br>etails                                    | 10                                                                                                    | 100.0            | 1.0                                                                                                    |                                    |                       |                                                  |                |        |                                                                                                    |                                                                                                    |
| Participant Du<br>Agent Details                                                                                                    | Total<br>etails                                    | 10<br>Agent Code<br>CGOAGT                                                                                                    | Agen<br>CAR(     | 1.0<br>t Name<br>GO AGENT                                                                                                    | Agent IAT<br>99999995              | TA Code<br>9999       | Agent S<br>OOTAK                                 | Station<br>U   |        |                                                                                                    |                                                                                                    |
| Participant De<br>Agent Details                                                                                                    | Total<br>etails                                    | 10<br>Agent Code<br>CGOAGT                                                                                                    | Agen<br>CARC     | 1.0<br>t Name<br>GO AGENT                                                                                                    | Agent IAT<br>99999999              | TA Code<br>9999       | Agent S<br>OOTAK                                 | Station<br>U   |        |                                                                                                    |                                                                                                    |
| Participant D<br>Agent Details<br>Shipper Details<br>Shipper Code                                                                                                    | Total                                              | 10<br>Agent Code<br>CGOAGT<br>Shipper Name<br>SORANO                                                                                                    | Agen<br>CARC     | 1.0<br>t Name<br>GO AGENT<br>Address                                                                                                | Agent IAT<br>99999999              | TA Code<br>9999       | Agent S<br>OOTAK                                 | Station<br>U   |        | 3 s                                                                                                    | Shipper/                                                                                             |
| Participant D<br>Agent Details<br>Shipper Details<br>Shipper Code<br>C1001                                                                                                    | Total                                              | Agent Code<br>CGOAGT<br>Shipper Name<br>SORANO                                                                                                    | Agen<br>CAR(     | 1.0<br>tt Name<br>GO AGENT<br>Address<br>OOTOMO                                                                                     | Agent IAT<br>99999999<br>CHO       | TA Code<br>9999       | Agent S<br>OOTAK                                 | itation<br>U   |        | 3 s                                                                                                    | Shipper/<br>Consignee                                                                                |
| Participant D<br>Agent Details<br>Shipper Details<br>Shipper Code<br>C1001<br>A/C No                                                                                                    | Total<br>etails                                    | Agent Code<br>CGOAGT<br>Shipper Name<br>SORANO<br>City<br>SAGAMIHADA                                                                                                    | Agen<br>CARO     | 1.0<br>t Name<br>SO AGENT<br>Address<br>OOTOMO<br>State                                                                             | Agent IAT<br>99999999<br>CHO       | TA Code<br>9999<br>C  | Agent S<br>OOTAK<br>ountry                       | itation<br>U   |        | 3 S<br>で<br>た                                                                                                    | Shipper/<br>Consignee<br>を入力しま                                                                       |
| Participant D<br>Agent Details<br>Shipper Datails<br>Shipper Code<br>C1001<br>A/C No<br>AccNo                                                                                                    | Total                                              | Agent Code<br>CGOAGT<br>Shipper Name<br>SORANO<br>City<br>SAGAMIHARA                                                                                                    | Agen<br>CARC     | 1.0<br>t Name<br>GO AGENT<br>Address<br>OOTOMO<br>State<br>KANAGAW                                                                  | Agent IAT<br>99999999<br>CHO<br>/A | TA Code<br>9999<br>C  | Agent S<br>OOTAK<br>ountry                       | itation<br>U   |        | 3 S<br>2                                                                                                    | Shipper/<br>Consignee<br>を入力しま                                                                       |
| Participant D<br>Agent Details<br>Shipper Details<br>Shipper Code<br>C1001<br>A/C No<br>AccNo<br>ZIP/Postal Cod                                                                                                    | Total<br>etails                                    | Agent Code<br>CGOAGT<br>Shipper Name<br>SORANO<br>City<br>SAGAMIHARA<br>Phone Number                                                                                       | Agen<br>CARC     | t Name<br>GO AGENT<br>Address<br>OOTOMO<br>State<br>KANAGAW<br>Email                                                                | Agent IAT<br>99999999<br>CHO<br>/A | TA Code<br>9999<br>C  | Agent S<br>OOTAK<br>ountry<br>iP                 | itation<br>U   |        | 3 s<br>ट<br>र<br>्                                                                                                    | Shipper/<br>Consignee<br>を入力しま<br>3須項目                                                               |
| Participant D<br>Agent Details<br>Shipper Details<br>Shipper Code<br>C1001<br>A/C No<br>AccNo<br>ZIP/Postal Cod<br>PostalCode                                                                                                    | Total etails e                                     | Agent Code<br>CGOAGT<br>Shipper Name<br>SORANO<br>City<br>SAGAMIHARA<br>Phone Number<br>8889999                                                                            | Agen<br>CARC     | t Name<br>GO AGENT<br>Address<br>OOTOMO<br>State<br>KANAGAW<br>Email<br>Email                                                       | Agent IAT<br>99999999<br>CHO<br>/A | TA Code<br>9999<br>C  | Âgent S<br>OOTAK<br>ountry                       | itation<br>U   |        | 3 S<br>ट<br>से<br>W                                                                                                    | Shipper/<br>Consignee<br>を入力しま<br>ひ須項目<br>Jame                                                       |
| Participant D<br>Agent Details<br>Shipper Details<br>Shipper Details<br>C1001<br>A/C No<br>AccNo<br>ZIP/Postal Cod<br>PostalCode<br>Consignee Details                                                                                                    | Total etails e ails                                | Agent Code<br>CGOAGT<br>Shipper Name<br>SORANO<br>City<br>SAGAMIHARA<br>Phone Number<br>8889999<br>Consignee Name                                                          | Agen<br>CARC     | t Name<br>GO AGENT<br>Address<br>OOTOMO<br>State<br>KANAGAW<br>Email<br>Email                                                       | Agent IAT<br>9999999<br>CHO        | TA Code<br>9999<br>C  | Agent S<br>OOTAK<br>ountry<br>JP                 | itation<br>U   |        | ा<br>्<br>्<br>्<br>्<br>्<br>्<br>्<br>्<br>्<br>्<br>्<br>्<br>्<br>्<br>्<br>्<br>्<br>्<br>्                                                        | Shipper/<br>Consignee<br>を入力しま<br>必須項目<br>Jame<br>Jddress1<br>City                                   |
| Participant D<br>Agent Details<br>Shipper Details<br>Shipper Code<br>C1001<br>A/C No<br>AccNo<br>ZIP/Postal Cod<br>PostalCode<br>Consignee Det<br>Consignee Det<br>Consignee Coo<br>C1001                                                                                                    | Total etails e ails le                             | Agent Code<br>CGOAGT<br>Shipper Name<br>SORANO<br>City<br>SAGAMIHARA<br>Phone Number<br>8889999<br>Consignee Name<br>SORANO US                                             | Agen<br>CARC     | t Name<br>GO AGENT<br>Address<br>OOTOMO<br>State<br>KANAGAW<br>Email<br>Email<br>Address<br>QUEENS                                  | Agent IAT<br>99999999<br>CHO<br>/A | TA Code<br>9999<br>C  | Agent S<br>DOTAK<br>ountry<br>JP                 | itation<br>U   |        |                                                                                                    | Shipper/<br>Consignee<br>を入力しま<br>必須項目<br>Jame<br>uddress1<br>Zity<br>State<br>こののわか                 |
| Participant D<br>Agent Details<br>Shipper Details<br>Shipper Code<br>C1001<br>A/C No<br>AccNo<br>ZIP/Postal Cod<br>PostalCode<br>Consignee Det<br>Consignee Det<br>Consignee Coc<br>C1001<br>A/C No                                                                                                    | Total etails e aits                                | Agent Code<br>CGOAGT<br>Shipper Name<br>SORANO<br>City<br>SAGAMIHARA<br>Phone Number<br>8889999<br>Consignee Name<br>SORANO US<br>City                                     | Agen<br>CARC     | t Name<br>GO AGENT<br>Address<br>OOTOMO<br>State<br>KANAGAW<br>Email<br>Email<br>Address<br>QUEENS<br>State                         | Agent IAT<br>99999999<br>CHO<br>/A | TA Code<br>99999      | Ägent S<br>OOTAK<br>ountry<br>JP                 | Station<br>U   |        | ा<br>अ<br>्र<br>्र<br>्र<br>्र<br>्र<br>्र<br>्र<br>्र<br>्र<br>्र<br>्र<br>्र<br>्र                                                                    | Shipper/<br>Consignee<br>を入力しま<br>込気項目<br>Jame<br>uddress1<br>込れ<br>State<br>Country<br>JP Postal    |
| Participant D<br>Agent Details<br>Shipper Details<br>Shipper Code<br>C1001<br>A/C No<br>AccNo<br>ZIP/Postal Cod<br>PostalCode<br>Consignee Det<br>Consignee Det<br>Consignee Coc<br>C1001<br>A/C No<br>Acc.No                                                                                              | Total e aits                                       | Agent Code<br>CGOAGT<br>Shipper Name<br>SORANO<br>City<br>SAGAMIHARA<br>Phone Number<br>8889999<br>Consignee Name<br>SORANO US<br>City<br>NY                               | Agen<br>CARC     | 1.0<br>t Name<br>SO AGENT<br>Address<br>OOTOMO<br>State<br>KANAGAV<br>Email<br>Email<br>Address<br>QUEENS<br>State<br>NY            | Agent IAT<br>99999999<br>CHO<br>/A | TA Code<br>99999<br>C | Ägent S<br>OOTAK<br>ountry<br>IP<br>ountry<br>JS | itation<br>U   |        | ③ S<br>C<br>龙<br>N<br>A<br>C<br>S<br>C<br>Z                                                                                                    | Shipper/<br>Consignee<br>を入力しま<br>必須項目<br>Jame<br>vddress1<br>Sity<br>State<br>Country<br>(IP Postal |
| Participant D<br>Agent Details<br>Shipper Details<br>Shipper Code<br>C1001<br>A/C No<br>AccNo<br>ZIP/Postal Cod<br>PostalCode<br>Consignee Det<br>Consignee Det<br>Consignee Cod<br>C1001<br>A/C No<br>Acc.No<br>ZIP/Postal Cod                                                                            | Total etails e e e e e e e e e e e e e e e e e e e | Agent Code<br>CGOAGT<br>Shipper Name<br>SORANO<br>City<br>SAGAMIHARA<br>Phone Number<br>8889999<br>Consignee Name<br>SORANO US<br>City<br>NY<br>Phone Number               | Agen<br>CARC     | 1.0<br>t Name<br>SO AGENT<br>Address<br>OOTOMO<br>State<br>KANAGAW<br>Email<br>Email<br>Address<br>QUEENS<br>State<br>NY<br>Email   | Agent IAT<br>99999999<br>CHO       | TA Code<br>9999<br>C  | Agent S<br>OOTAK<br>ountry<br>IP                 | itation<br>U   |        | ③<br>の<br>を<br>が<br>入<br>へ<br>S<br>の<br>を<br>を<br>し<br>な<br>の<br>の<br>を<br>の<br>の<br>の<br>の<br>の<br>の<br>の<br>の<br>の<br>の<br>の<br>の<br>の<br>の<br>の<br>の | Shipper/<br>Consignee<br>を入力しま<br>必須項目<br>Jame<br>vddress1<br>Sitate<br>Country<br>(IP Postal        |
| Participant D<br>Agent Details<br>Shipper Details<br>Shipper Code<br>C1001<br>A/C No<br>AccNo<br>ZIP/Postal Cod<br>PostalCode<br>Consignee Det<br>Consignee Det<br>Consignee Cod<br>C1001<br>A/C No<br>Acc.No<br>ZIP/Postal Cod<br>PostalCode                                                              | Total etails e aits e e                            | Agent Code<br>CGOAGT<br>Shipper Name<br>SORANO<br>City<br>SAGAMIHARA<br>Phone Number<br>8889999<br>Consignee Name<br>SORANO US<br>City<br>NY<br>Phone Number<br>8887777888 | Agen<br>CARC     | t Name<br>GO AGENT<br>Address<br>OOTOMO<br>State<br>KANAGAW<br>Email<br>Email<br>Address<br>QUEENS<br>State<br>NY<br>Email<br>Email | Agent IAT<br>99999999<br>CHO       | TA Code<br>9999<br>C  | Agent S<br>OOTAK<br>ountry<br>JP                 | itation<br>U   |        | <br>③ C を<br>延<br>N A C S C Z                                                                                                    | Shipper/<br>Consignee<br>を入力しま<br>必須項目<br>Jame<br>uddress1<br>Sity<br>State<br>Country<br>IP Postal  |
| Participant D<br>Agent Details<br>Shipper Details<br>Shipper Code<br>C 1001<br>A/C No<br>AccNo<br>ZIP/Postal Cod<br>PostalCode<br>Consignee Det<br>Consignee Det<br>Consignee Cod<br>C 1001<br>A/C No<br>Acc No<br>ZIP/Postal Cod<br>PostalCode                                                            | Total etails e e e e e e e e e e e e e e e e e e e | Agent Code<br>CGOAGT<br>Shipper Name<br>SORANO<br>City<br>SAGAMIHARA<br>Phone Number<br>8889999<br>Consignee Name<br>SORANO US<br>City<br>NY<br>Phone Number<br>8887777888 | Agen<br>CARC     | t Name<br>GO AGENT<br>Address<br>OOTOMO<br>State<br>KANAGAW<br>Email<br>Email<br>Address<br>QUEENS<br>State<br>NY<br>Email<br>Email | Agent IAT<br>99999999<br>CHO       | TA Code<br>9999<br>C  | Agent S<br>OOTAK<br>ountry<br>JP                 | itation<br>U   |        | <br>③<br>のを<br>が<br>A<br>C<br>を<br>を<br>こ<br>て<br>て<br>こ<br>て<br>て<br>こ<br>て<br>こ<br>こ<br>て                                                             | Shipper/<br>Consignee<br>を入力しま<br>必須項目<br>Jame<br>uddress1<br>Sity<br>State<br>Country<br>IP Postal  |
| Participant D<br>Agent Details<br>Shipper Details<br>Shipper Code<br>C1001<br>A/C No<br>AccNo<br>ZIP/Postal Cod<br>PostalCode<br>Consignee Det<br>Consignee Cod<br>C1001<br>A/C No<br>Acc.No<br>ZIP/Postal Cod<br>PostalCode                                                                               | Total etails e e e e e e e e e e e e e e e e e e e | Agent Code<br>CGOAGT<br>Shipper Name<br>SORANO<br>City<br>SAGAMIHARA<br>Phone Number<br>8889999<br>Consignee Name<br>SORANO US<br>City<br>NY<br>Phone Number<br>8887777888 | Agen<br>CARC     | t Name<br>GO AGENT<br>Address<br>OOTOMO<br>State<br>KANAGAW<br>Email<br>Email<br>Address<br>QUEENS<br>State<br>NY<br>Email<br>Email | Agent IAT<br>99999999<br>CHO       | TA Code<br>9999<br>C  | Agent S<br>OOTAK<br>ountry<br>JP                 | Reset          |        | <br>③ C を<br>秘<br>A C S C Z                                                                                                    | Shipper/<br>Consignee<br>を入力しま<br>必須項目<br>lame<br>uddress1<br>Sity<br>State<br>Country<br>IP Postal  |
| Participant D<br>Agent Details<br>Shipper Details<br>Shipper Details<br>Shipper Details<br>C1001<br>A/C No<br>AccNo<br>ZIP/Postal Code<br>Consignee Det<br>Consignee Det<br>Consignee Det<br>Consignee Det<br>Consignee Det<br>Consignee Coo<br>C1001<br>A/C No<br>Acc.No<br>ZIP/Postal Code<br>PostalCode | Total etails e e e e e e e e e e e e e e e e e e e | Agent Code<br>CGOAGT<br>Shipper Name<br>SORANO<br>City<br>SAGAMIHARA<br>Phone Number<br>8889999<br>Consignee Name<br>SORANO US<br>City<br>NY<br>Phone Number<br>8887777888 | Agen<br>CARC     | t Name<br>GO AGENT<br>Address<br>OOTOMO<br>State<br>KANAGAW<br>Email<br>Email<br>Address<br>QUEENS<br>State<br>NY<br>Email<br>Email | Agent IAT<br>99999995<br>CHO<br>/A | TA Code<br>9999       | Agent S<br>OOTAK<br>ountry<br>JP                 | Reset          |        | <br>③ SC を<br>必 N<br>A C S C Z                                                                                                    | Shipper/<br>Consignee<br>を入力しま<br>必須項目<br>Jame<br>Jddress1<br>Jty<br>State<br>Country<br>JP Postal   |

Capture AWB:項目入力 / eSPICAマニュアル

# Capture AWB::Dimension入力

|                                                      |                                                  |                               |                     |                                                                                                    |                                                         |             | 205-10000001                    |                      |
|------------------------------------------------------|--------------------------------------------------|-------------------------------|---------------------|----------------------------------------------------------------------------------------------------|---------------------------------------------------------|-------------|---------------------------------|----------------------|
| Shipment & F                                         | Participants /                                   | Additional Info               |                     | Summa                                                                                                    | iry                                                     | View I      | ocuments                        |                      |
| Shipment Deta                                        | ails                                             |                               |                     |                                                                                                    |                                                         |             |                                 |                      |
| AWB No                                               |                                                  | _                             |                     |                                                                                                    |                                                         |             |                                 |                      |
| 205 10                                               | 0000001 New/List I                               |                               |                     |                                                                                                    |                                                         |             |                                 |                      |
| Origin                                               | Destination                                      | Shipping Date                 | Ð                   |                                                                                                    | Routing                                                 |             |                                 |                      |
| NRT                                                  | ORD                                              | 06-Jul-2017                   |                     | <b>#</b>                                                                                                    | ORD NH                                                  |             |                                 |                      |
| Product                                              | SCC                                              |                               |                     | SCI                                                                                                    | DV for cus                                              | toms DV for | carriage                        |                      |
| GEN                                                  | × GEN                                            |                               | *                   |                                                                                                    | <ul> <li>DV Custo</li> </ul>                            | oms DV C    | arriage                         |                      |
| Remarks                                              |                                                  |                               |                     |                                                                                                    |                                                         |             |                                 |                      |
| Remarks                                              |                                                  |                               |                     |                                                                                                    |                                                         |             |                                 | Dimension る<br>る場合、ク |
| Commodity                                            | Shipment Description                             | Pieces                        | Weight              | Volume                                                                                                    | ULD No                                                  | Dimension   |                                 | します。                 |
|                                                      |                                                  |                               | KG 🔹                | CE •                                                                                                    |                                                         | r.          | <b>.</b>                        |                      |
| GEN                                                  | GENERAL                                          | 10                            | 100.00              | 1.00                                                                                                    | Uld No                                                  |             | 2 ×                             |                      |
| Commodity                                            | CommodityDesc                                    | 0                             | Weight              | Volume                                                                                                    | ULD No                                                  | mension     | ď 🕇                             | Commodity            |
|                                                      | Total                                            | 10                            | 100.0               | 1.0                                                                                                    |                                                         |             |                                 | 数ある場合                |
|                                                      |                                                  |                               |                     |                                                                                                    |                                                         |             |                                 |                      |
|                                                      |                                                  |                               |                     |                                                                                                    |                                                         |             |                                 | リックしょ                |
|                                                      |                                                  |                               |                     |                                                                                                    |                                                         |             |                                 | 9990s                |
|                                                      |                                                  |                               |                     |                                                                                                    |                                                         |             |                                 | 9990s                |
| Negel Info                                           | 2000                                             | _                             |                     |                                                                                                    |                                                         |             |                                 | 9990a                |
| itional Info                                         | Summary                                          |                               |                     |                                                                                                    | iew Documents                                           |             |                                 | 9990a                |
| itional Info                                         | Summary                                          |                               |                     |                                                                                                    | iew Documents                                           |             | AVA Can                         | 9990x                |
| ttional Info                                         | Summary                                          |                               |                     |                                                                                                    | iew Documents                                           |             | ana can<br>×                    | 10                   |
| itional Info<br>Dim                                  | Summary                                          |                               |                     |                                                                                                    | iew Documents                                           |             | ava can<br>×                    | 10<br>10             |
| ttional Info<br>Dim<br>Pie                           | Summary<br>rensions<br>eces Weight<br>(Kilogram) | Length<br>(Centimeter)        | Width               | Heigi<br>ar) (Cen                                                                                                    | iew Documents<br>ht Volume<br>timeter) (Cubic           | Tiltable    | ana crao<br>×                   | 9990a                |
| itional Info<br>Dim<br>Shippi<br>28-10               | Summary<br>eensions<br>eces Weight<br>(Kilogram) | Length<br>(Centimeter)        | Width<br>(Centimete | Heigi<br>ar) (Cent                                                                                                    | iew Documents<br>ht Volume<br>timeter) (Cubic<br>meter) | Tiltable    | ANA Can<br>X                    | 10<br>10             |
| tional Info<br>Dim<br>Shippi<br>28-Ju<br>0           | eces Weight<br>(Kilogram)                        | Length<br>(Centimeter)        | Width<br>(Centimete | er) Heigi                                                                                                    | tew Documents<br>ht Volume<br>(Cubic<br>meter)<br>0.0   | Tiltable    | ANA Com<br>×<br>Actions<br>× +  | 10<br>10             |
| itional Info<br>Dim<br>Shippi<br>28-Ju<br>0          | eces Weight<br>(Kilogram)                        | Length<br>(Centimeter)        | Width<br>(Centimete | Heigi<br>ar) Heigi<br>0.0                                                                                                    | iew Documents<br>ht Volume<br>(Cubic<br>meter)<br>0.0   | Tiltable    | Actions                         | 10<br>10             |
| itional Info<br>Dim<br>Shippi<br>28-Ju<br>0          | eces Weight<br>(Kilogram)                        | Length<br>(Centimeter)        | Width<br>(Centimete | er) Heigi<br>0.0                                                                                                    | tew Documents ht Volume (Cubic meter) 0.0               | Tiltable    | ANA Fran<br>X<br>Actions<br>X + | 10<br>10             |
| itional info<br>Dim<br>Shippi<br>28-Ju<br>0          | eces Weight<br>(Kilogram)                        | Length<br>(Centimeter)        | Width<br>(Centimete | er) Heigi<br>(Central de la constante de la constante de la const | iew Documents<br>ht Volume<br>(Cubic<br>meter)<br>0.0   | Tiltable    | Actions<br>X                    | 10<br>10             |
| itional Info<br>Dim<br>Shippi<br>28-Ju<br>0          | eces Weight<br>(Kilogram)                        | Length<br>(Centimeter)        | Width<br>(Centimete | er) Heigi<br>0.0                                                                                                    | tew Documents ht Volume (Cubic meter) 0.0               | Tiltable    | AWA Fran<br>X<br>Actions<br>X + | 1999 Da              |
| itional Info<br>Dim<br>Shippi<br>28-Ju<br>0<br>Piece | eces Weight<br>(Kilogram)<br>0.0                 | Length<br>(Centimeter)<br>0.0 | Width<br>(Centimete | ar) Heigi<br>0.0                                                                                                    | tew Documents timeter) Uolume (Cubic meter) 0.0         | Tiltable    | Actions<br>X +                  | 9 99 0 x             |

Screen : Capture AWB :: Shipment Participants

Commodity line 入力方法

Capture AWB:Dimension入力 / eSPICAマニュアル

## Capture AWB::OCIライン入力

| Screen : Capture AWB :: Additional info                                          |                                  |                                 |                 | ⑤ 複<br>合、<br>やI      | 数行入力の場<br>押下し行を増<br>します。 |
|----------------------------------------------------------------------------------|----------------------------------|---------------------------------|-----------------|----------------------|--------------------------|
| ØSP <sup>I</sup> CA                                                              |                                  |                                 |                 |                      |                          |
| E Capture AWB                                                                    |                                  |                                 |                 | 205-100000           | 1                        |
| Shipment & Participants Addition                                                 | ional Info                       | Summary                         |                 | View Documents       |                          |
| Accounting & Info                                                                | Other &                          | Customs Information             |                 |                      |                          |
| Q     Information Identifier     Information       ✓     Credit Card Expiry Da ▼ | + ISO Coun                       | tryCode Info Id                 | Customs Info Id | Supp.Customs<br>Info | 1                        |
|                                                                                  |                                  |                                 | Re              | set Previous Next    |                          |
| Cer<br>Pa                                                                        |                                  |                                 |                 |                      |                          |
| ⑤ この欄は入力不要で<br>す。                                                                |                                  |                                 |                 | ⑤ 入力終<br>クリッ・        | 了後に"Next"を<br>クします。      |
| 項目名                                                                              | 中国税関                             |                                 | ·               |                      |                          |
| ISO Country Code                                                                 | ISOで規定され                         | れた国コード                          |                 |                      |                          |
| Info id                                                                          | SHP = 荷送り                        | 人を示す                            |                 |                      |                          |
|                                                                                  | CNE = 荷受人                        | を示す                             |                 |                      |                          |
|                                                                                  | NTY = 通知先                        |                                 |                 |                      |                          |
| Customs info id                                                                  | T = Trader Ide<br>E = Authorized | entification Num<br>Economic Op | nber<br>erator  |                      |                          |
| Supp. Customs Info                                                               | 企業コード<br>日本の場合(<br>米国の場合E        | CIK+番号<br>EIK+番号                |                 |                      |                          |

#### Capture AWB::保存

Screen : Capture AWB :: Summary

![](_page_18_Picture_2.jpeg)

Capture AWB:保存 / eSPICAマニュアル

### Capture HAWB::画面表示

| Screen : Menu |         |                        |         |              |             |   |                |           |              | Portal C           | Capture HAW  | B Screenを選択します。 |
|---------------|---------|------------------------|---------|--------------|-------------|---|----------------|-----------|--------------|--------------------|--------------|-----------------|
|               |         |                        |         |              |             |   |                |           |              |                    |              | _               |
|               | ØSPICA  |                        |         |              |             |   |                |           |              |                    |              |                 |
|               |         | 🖈 Elooking             |         |              | My Booking  | g | Messa          | ige Board | d            |                    |              |                 |
|               | 4       | Existing booking       |         |              |             |   |                |           |              |                    |              |                 |
|               | ¢       | 205                    | AWB No. |              | 3           |   | Please v       | isit Mess | age Board fo | r latest messages. |              |                 |
|               | Q       |                        |         |              | New Booking | g |                |           |              |                    | _            |                 |
|               | ≪/<br>■ |                        |         |              |             |   |                |           |              | Go to Me           | essage Board |                 |
|               | Port    | al Capture HAWB Screen |         |              |             |   | 💠 Trackir      | ng        |              |                    |              |                 |
|               |         | Origin                 |         | Destination  |             |   | 205            |           | AWB N        | ).                 | +            |                 |
|               |         | Origin                 |         | Destination  |             |   |                |           |              |                    | Track        |                 |
|               | 6       | Shipping Date          |         | Arrival Date |             | 0 |                |           |              |                    |              |                 |
|               | ß       | Shipping Date          |         | Arrival Date |             | 3 |                |           |              |                    |              |                 |
|               |         |                        |         |              | Search      | h |                |           |              |                    |              |                 |
|               |         |                        |         |              |             |   |                |           |              |                    |              |                 |
|               |         |                        |         |              |             |   |                |           |              |                    |              |                 |
|               |         |                        |         |              |             |   |                |           |              |                    |              |                 |
|               |         |                        |         |              |             |   | 初期國            | 画面が       | が表示          | されま                |              |                 |
|               |         |                        |         |              |             |   | す。             | _,,       |              |                    |              |                 |
|               |         |                        |         |              |             |   |                |           |              |                    |              |                 |
|               |         |                        |         |              |             |   |                |           |              |                    |              | -               |
|               | (9SPICH |                        |         |              |             |   |                |           |              |                    |              |                 |
|               |         | Capture HAWB           |         |              |             |   |                |           |              |                    |              |                 |
|               | *       |                        |         |              |             |   |                |           |              |                    |              |                 |
|               | 4       | Shipment Details       |         |              | 4           |   |                |           |              | _                  | ^            |                 |
|               | \$<br>0 | 205                    |         |              | HAWB No.    |   |                |           | List 🔳       | New                |              |                 |
|               |         | Origin                 |         |              | Destination |   |                |           | SCC          |                    | *            |                 |
|               | R.      | Pieces                 |         |              | Woight      |   |                |           | SLAC Piece   |                    | *            |                 |
|               |         | Pieces                 |         |              | Weight      | К | ilogram        | Ψ.        | SLAC Piece   | es                 |              |                 |
|               | =       | Shipment Descriptions  |         |              |             |   |                |           |              |                    |              |                 |
|               |         | Shipment Description   |         |              |             |   |                |           |              |                    |              |                 |
|               | 8       |                        |         |              |             |   |                |           |              |                    |              |                 |
|               | A       |                        |         |              |             |   |                |           |              |                    |              |                 |
|               |         | Participant Details    |         |              |             |   |                |           |              |                    | ^            |                 |
|               |         | Shipper Details        |         |              |             |   | Consignee Deta | iils      |              |                    |              |                 |
|               |         | Same as MAWB           |         |              |             |   | Same as MAW    | в         |              |                    |              |                 |
|               |         | Shipper Code           |         | Shipper Nam  | пе          |   | Consignee Code | е         |              | Consignee Name     |              |                 |
|               |         | Shipper Code           |         | Shipper Nar  | me          |   | Consignee Coo  | le        |              | Consignee Name     |              |                 |
|               |         | Address1               |         |              |             |   | Address1       |           |              |                    |              |                 |
|               |         | Address1               |         |              |             |   | Address1       |           |              |                    |              |                 |

Capture HAWB::画面表示 / eSPICAマニュアル

## Capture HAWB::MAWB番号入力

Screen : Capture HAWB

|            |             |             |          |             | しLis<br>しま <sup>-</sup> | )を?<br>す。 |
|------------|-------------|-------------|----------|-------------|-------------------------|-----------|
| Capture    | e HAWB      |             |          |             |                         |           |
| Shipment   | Details     |             |          |             | ^                       |           |
| 205        | 10000001    | HAWB No.    |          | List 🗮 New  |                         |           |
| Origin     |             | Destination |          | SCC         |                         |           |
| Origin     |             | Destination |          | SCC         | ÷                       |           |
| Pieces     |             | Weight      |          | SLAC Pieces |                         |           |
| Pieces     |             | Weight      | Kilogram | SLAC Pieces |                         |           |
| Shipment D | escriptions |             |          |             |                         |           |
| Shipment I | Description |             |          |             |                         |           |
|            |             |             |          |             |                         |           |

|   | ≣ Capture HAWB        |                           |                                           |    |                               |
|---|-----------------------|---------------------------|-------------------------------------------|----|-------------------------------|
| # |                       |                           |                                           |    |                               |
| 4 | Shipment Details      |                           |                                           | ^  |                               |
| ¢ | 205 10000001          |                           | ▼ List ■ New                              |    | ② Consolidate(混               |
| Q | Origin                | Destination               | scc                                       |    | 載)とするかと聞                      |
| 1 | NRT                   | ORD                       | × GEN                                     |    | かれるので <b>Yes</b> を<br>クリックします |
| В | Pieces                | Weight                    | SLAC Pieces                               |    | / / / / 06 98                 |
|   | 10                    | 100.0 iCargo              |                                           |    |                               |
| ≡ | Shipment Descriptions | <b>0</b> The AWB is not a | consol. Do you want to mark it as consol? |    |                               |
|   | GENERAL               |                           |                                           |    |                               |
| Ø |                       |                           | Yes N                                     | lo |                               |
|   |                       |                           |                                           | _  |                               |
|   |                       |                           |                                           |    |                               |
|   | Participant Details   |                           |                                           | ^  |                               |

Capture HAWB::MAWB番号入力 / eSPICAマニュアル

## Capture HAWB::項目入力

Screen : Capture HAWB

|                                                                                                    |                                                                                          |                                                                                                    |                                                                                        | します。     します。     します     します     します |
|----------------------------------------------------------------------------------------------------|------------------------------------------------------------------------------------------|----------------------------------------------------------------------------------------------------|----------------------------------------------------------------------------------------|----------------------------------------------------------------------------------------------------|
|                                                                                                    |                                                                                          |                                                                                                    |                                                                                        |                                                                                                    |
|                                                                                                    |                                                                                          |                                                                                                    |                                                                                        |                                                                                                    |
| Capture HAWB                                                                                                    |                                                                                          |                                                                                                    |                                                                                        |                                                                                                    |
| Shipment Details                                                                                                    |                                                                                          |                                                                                                    |                                                                                        | ~                                                                                                    |
| 205 10000001                                                                                                    | CG00001                                                                                  | T                                                                                                    | List 🗮 New                                                                             |                                                                                                    |
| 0.000                                                                                                    | Destination                                                                              |                                                                                                    |                                                                                        |                                                                                                    |
| NRT                                                                                                    | ORD                                                                                      |                                                                                                    | x GEN                                                                                  | *                                                                                                    |
|                                                                                                    | ORD                                                                                      |                                                                                                    | N GEH                                                                                  | *                                                                                                    |
| Pieces                                                                                                    | Weight                                                                                   | (C)                                                                                                    | SLAC Pieces                                                                            |                                                                                                    |
| 2                                                                                                    | 20                                                                                       | Kilogram V                                                                                                    | U                                                                                      |                                                                                                    |
| Shipment Descriptions                                                                                                    |                                                                                          |                                                                                                    |                                                                                        | _                                                                                                    |
| GENERAL                                                                                                    |                                                                                          |                                                                                                    |                                                                                        | Origin/Destina                                                                                                    |
|                                                                                                    |                                                                                          |                                                                                                    |                                                                                        | MAWBのもの                                                                                                    |
|                                                                                                    |                                                                                          |                                                                                                    |                                                                                        | されます。                                                                                                    |
| Shipper Details                                                                                                    |                                                                                          | Consignee Details                                                                                                    |                                                                                        | ー チェックを入                                                                                                    |
|                                                                                                    |                                                                                          |                                                                                                    |                                                                                        |                                                                                                    |
| Same as MAWB                                                                                                    |                                                                                          | Same as MAWB                                                                                                    |                                                                                        |                                                                                                    |
| Same as MAWB                                                                                                    | Shipper Name                                                                             | Same as MAWB                                                                                                    | Consignee Name                                                                         | (4) Shipper/                                                                                                    |
| Same as MAWB<br>Shipper Code<br>C1001                                                                                                    | Shipper Name<br>SORANO                                                                   | Same as MAWB Consignee Code                                                                                                    | Consignee Name<br>SKYS                                                                 | ④ Shipper/<br>Consignee                                                                                                    |
| Same as MAWB<br>Shipper Code<br>C1001<br>Address1                                                                                              | Shipper Name<br>SORANO                                                                   | Same as MAWB Consignee Code<br>C1001<br>Address1                                                                                              | Consignee Name<br>SKYS                                                                 | ④ Shipper/<br>Consignee<br>を入力しま                                                                                                    |
| Same as MAWB<br>Shipper Code<br>C1001<br>Address1<br>MINAMI                                                                                    | Shipper Name<br>SORANO                                                                   | Same as MAWB<br>Consignee Code<br>C1001<br>Address1<br>SUN STREET                                                                             | Consignee Name<br>SKYS                                                                 | ④ Shipper/<br>Consignee<br>を入力しま<br>す。                                                                                                    |
| Same as MAWB<br>Shipper Code<br>C1001<br>Address1<br>MINAMI<br>Address2                                                                        | Shipper Name<br>SORANO                                                                   | Same as MAWB<br>Consignee Code<br>C1001<br>Address1<br>SUN STREET<br>Address2                                                                 | Consignee Name<br>SKYS                                                                 | <ul> <li>④ Shipper/<br/>Consigned<br/>を入力しま<br/>す。</li> </ul>                                                                                                    |
| Same as MAWB<br>Shipper Code<br>C1001<br>Address1<br>MINAMI<br>Address2<br>Address2                                                            | Shipper Name<br>SORANO                                                                   | Same as MAWB<br>Consignee Code<br>C1001<br>Address1<br>SUN STREET<br>Address2<br>Address2                                                     | Consignee Name<br>SKYS                                                                 | <ul> <li>④ Shipper/<br/>Consignee<br/>を入力しま<br/>す。</li> <li>必須項目<br/>Name</li> </ul>                                                                                                    |
| Same as MAWB<br>Shipper Code<br>C1001<br>Address1<br>MINAMI<br>Address2<br>Address2<br>City                                                    | Shipper Name<br>SORANO<br>State                                                          | Same as MAWB<br>Consignee Code<br>C1001<br>Address1<br>SUN STREET<br>Address2<br>City                                                         | Consignee Name<br>SKYS<br>State                                                        | <ul> <li>④ Shipper/<br/>Consignee<br/>を入力しま<br/>す。</li> <li>必須項目<br/>Name<br/>Address1</li> </ul>                                                                                                    |
| Same as MAWB<br>Shipper Code<br>C1001<br>Address1<br>MINAMI<br>Address2<br>Address2<br>City<br>SAGAMIHARA                                      | Shipper Name<br>SORANO<br>State<br>State                                                 | Same as MAWB<br>Consignee Code<br>C1001<br>Address1<br>SUN STREET<br>Address2<br>City<br>CHI                                                  | Consignee Name<br>SKYS<br>State<br>IL                                                  | <ul> <li>④ Shipper/<br/>Consignee<br/>を入力しま<br/>す。</li> <li>必須項目<br/>Name<br/>Address1<br/>City<br/>State</li> </ul>                                                                                                    |
| Same as MAWB<br>Shipper Code<br>C1001<br>Address1<br>MINAMI<br>Address2<br>Address2<br>City<br>SAGAMIHARA<br>Country                           | Shipper Name<br>SORANO<br>State<br>State<br>ZIP/Postal Code                              | Same as MAWB<br>Consignee Code<br>C1001<br>Address1<br>SUN STREET<br>Address2<br>Address2<br>City<br>CHI<br>CHI<br>Country                    | Consignee Name<br>SKYS<br>State<br>IL<br>ZIP/Postal Code                               | <ul> <li>④ Shipper/<br/>Consignee<br/>を入力しま<br/>す。</li> <li>必須項目<br/>Name<br/>Address1<br/>City<br/>State<br/>Country</li> </ul>                                                                                                    |
| Same as MAWB Shipper Code C1001 Address1 MINAMI Address2 Address2 City SAGAMIHARA Country JP                                                   | Shipper Name<br>SORANO<br>State<br>State<br>ZIP/Postal Code<br>6669999                   | Same as MAWB<br>Consignee Code<br>C1001<br>Address1<br>SUN STREET<br>Address2<br>Address2<br>City<br>CHI<br>Country<br>US                     | Consignee Name<br>SKYS<br>State<br>IL<br>ZIP/Postal Code<br>77777777                   | <ul> <li>④ Shipper/<br/>Consigned<br/>を入力しま<br/>す。</li> <li>必須項目<br/>Name<br/>Address1<br/>City<br/>State<br/>Country<br/>ZIP Postal</li> </ul>                                                                                                    |
| Same as MAWB Shipper Code C1001 Address1 MINAMI Address2 Address2 City SAGAMIHARA Country JP Phone number                                      | Shipper Name<br>SORANO<br>State<br>State<br>ZIP/Postal Code<br>6669999<br>Email          | Same as MAWB<br>Consignee Code<br>C1001<br>Address1<br>SUN STREET<br>Address2<br>Address2<br>City<br>CHI<br>Country<br>US<br>Phone number     | Consignee Name<br>SKYS<br>State<br>IL<br>ZIP/Postal Code<br>77777777<br>Email          | <ul> <li>④ Shipper/<br/>Consignee<br/>を入力しま<br/>す。</li> <li>必須項目<br/>Name<br/>Address1<br/>City<br/>State<br/>Country<br/>ZIP Postal</li> </ul>                                                                                                    |
| Same as MAWB Shipper Code C1001 Address1 MINAMI Address2 Address2 City SAGAMIHARA Country JP Phone number Phone number Phone Number            | Shipper Name<br>SORANO<br>State<br>State<br>ZIP/Postal Code<br>6669999<br>Email<br>Email | Same as MAWB Consignee Code C1001 Address1 SUN STREET Address2 Address2 City CHI Country US Phone number Phone Number                         | Consignee Name<br>SKYS<br>State<br>IL<br>ZIP/Postal Code<br>77777777<br>Email<br>Email | <ul> <li>④ Shipper/<br/>Consignee<br/>を入力しま<br/>す。</li> <li>必須項目<br/>Name<br/>Address1<br/>City<br/>State<br/>Country<br/>ZIP Postal</li> </ul>                                                                                                    |
| Same as MAWB Shipper Code C1001 Address1 MINAMI Address2 Address2 City SAGAMIHARA Country JP Phone number Phone number Remarks                 | Shipper Name<br>SORANO<br>State<br>State<br>ZIP/Postal Code<br>6669999<br>Email<br>Email | Same as MAWB<br>Consignee Code<br>C1001<br>Address1<br>SUN STREET<br>Address2<br>City<br>CHI<br>Country<br>US<br>Phone number<br>Phone Number | Consignee Name<br>SKYS<br>State<br>IL<br>ZIP/Postal Code<br>77777777<br>Email<br>Email | <ul> <li>④ Shipper/<br/>Consignee<br/>を入力しま<br/>す。</li> <li>必須項目<br/>Name<br/>Address1<br/>City<br/>State<br/>Country<br/>ZIP Postal</li> </ul>                                                                                                    |
| Same as MAWB Shipper Code C1001 Address1 MINAMI Address2 Address2 City SAGAMIHARA Country JP Phone number Phone number Remarks Remarks Remarks | Shipper Name<br>SORANO<br>State<br>State<br>ZIP/Postal Code<br>6669999<br>Email<br>Email | Same as MAWB Consignee Code C1001 Address1 SUN STREET Address2 Address2 City CHI Country US Phone number Phone Number                         | Consignee Name<br>SKYS<br>State<br>IL<br>ZIP/Postal Code<br>77777777<br>Email<br>Email | <ul> <li>④ Shipper/<br/>Consignee<br/>を入力しま<br/>す。</li> <li>必須項目<br/>Name<br/>Address1<br/>City<br/>State<br/>Country<br/>ZIP Postal</li> </ul>                                                                                                    |
| Same as MAWB Shipper Code C1001 Address1 MINAMI Address2 Address2 City SAGAMIHARA Country JP Phone number Phone Number Remarks Remarks Remarks | Shipper Name<br>SORANO<br>State<br>State<br>ZIP/Postal Code<br>6669999<br>Email<br>Email | Same as MAWB Consignee Code C1001 Address1 SUN STREET Address2 City CHI Country US Phone number Phone Number                                  | Consignee Name<br>SKYS<br>State<br>IL<br>ZIP/Postal Code<br>77777777<br>Email<br>Email | <ul> <li>④ Shipper/<br/>Consignee<br/>を入力しま<br/>す。</li> <li>必須項目<br/>Name<br/>Address1<br/>City<br/>State<br/>Country<br/>ZIP Postal</li> <li>⑤ Saveをク</li> </ul>                                                                                                    |
| Same as MAWB Shipper Code C1001 Address1 MINAMI Address2 Address2 City SAGAMIHARA Country JP Phone number Phone number Remarks Remarks Remarks | Shipper Name<br>SORANO<br>State<br>State<br>ZIP/Postal Code<br>6669999<br>Email<br>Email | Same as MAWB Consignee Code C1001 Address1 SUN STREET Address2 City CHI Country US Phone number Phone Number                                  | Consignee Name<br>SKYS<br>State<br>IL<br>ZIP/Postal Code<br>77777777<br>Email<br>Email | <ul> <li>④ Shipper/<br/>Consignee<br/>を入力しま<br/>す。</li> <li>必須項目<br/>Name<br/>Address1<br/>City<br/>State<br/>Country<br/>ZIP Postal</li> <li>⑤ Saveをク<br/>します。</li> </ul>                                                                                                    |
| Same as MAWB Shipper Code C1001 Address1 MINAMI Address2 Address2 City SAGAMIHARA Country JP Phone number Phone Number Remarks Remarks Remarks | Shipper Name<br>SORANO                                                                   | Same as MAWB Consignee Code C1001 Address1 SUN STREET Address2 Address2 City CHI Country US Phone number Phone Number                         | Consignee Name<br>SKYS<br>State<br>IL<br>ZIP/Postal Code<br>77777777<br>Email<br>Email | <ul> <li>④ Shipper/<br/>Consignee<br/>を入力しま<br/>す。</li> <li>必須項目<br/>Name<br/>Address1<br/>City<br/>State<br/>Country<br/>ZIP Postal</li> <li>⑤ Saveをク<br/>します。</li> </ul>                                                                                                    |

# Capture HAWB::保存後画面

| en : Capture HAW                                                                                                |                      |                                                    |          |                                                            |   |              |
|----------------------------------------------------------------------------------------------------|----------------------|----------------------------------------------------|----------|------------------------------------------------------------|---|--------------|
|                                                                                                    |                      |                                                    |          | [                                                          |   | — 同—MAWBで別HA |
| n                                                                                                    |                      |                                                    |          |                                                            |   | を作成する場合、     |
| лн<br>-                                                                                                    |                      |                                                    |          |                                                            |   | リックします。      |
|                                                                                                    |                      |                                                    |          |                                                            |   |              |
| E Capture HAV                                                                                                   | VB                   |                                                    |          |                                                            |   |              |
|                                                                                                    |                      |                                                    |          |                                                            | × |              |
| ● HAWBを保存し                                                                                                    | ました。                 |                                                    |          |                                                            | ^ |              |
| Shipment Detai                                                                                                  |                      |                                                    |          |                                                            | ^ |              |
| 205                                                                                                    | 1000001              | CG00001                                            |          | New                                                        |   |              |
| 203                                                                                                    | 1000001              | 000001                                             |          | INCW                                                       |   |              |
| Origin                                                                                                    |                      | Destination                                        |          | SCC                                                        |   |              |
| NRT                                                                                                    |                      | ORD                                                |          | × GEN                                                      | ÷ |              |
| Pieces                                                                                                    |                      | Weight                                             |          | SLAC Pieces                                                |   |              |
| 2                                                                                                    |                      | 20                                                 | Kilog    | • 0                                                        |   |              |
| Shinment Descrip                                                                                                | tions                |                                                    |          |                                                            |   |              |
| GENERAL                                                                                                    |                      |                                                    |          |                                                            |   |              |
|                                                                                                    |                      |                                                    |          |                                                            |   |              |
| CA<br>I≣ Capture HAV                                                                                            | VΒ                   |                                                    |          |                                                            |   |              |
| CA<br>IIIIIIIIIIIIIIIIIIIIIIIIIIIIIIIIIIII                                                                      | VB<br>Is             |                                                    |          |                                                            |   |              |
| CA<br>E Capture HAV<br>Shipment Detail<br>205                                                                   | VB<br>Is<br>10000001 | HAWB No.                                           |          | List 🗮 New                                                 |   |              |
| Capture HAV                                                                                                    | VB<br>IS<br>10000001 | HAWB No.<br>Destination                            |          | List 🔳 New<br>SCC                                          |   |              |
| CA<br>E Capture HAV<br>Shipment Detail<br>205<br>Origin<br>NRT                                                  | VB<br>Is<br>10000001 | HAWB No.<br>Destination<br>ORD                     |          | List 🔳 New<br>SCC<br>× GEN                                 |   |              |
| Capture HAV                                                                                                    | VB<br>is<br>10000001 | HAWB No.<br>Destination<br>ORD<br>Weight           |          | List ≣ New<br>SCC<br>× GEN<br>SLAC Pieces                  |   |              |
| Capture HAV<br>Shipment Detail<br>205<br>Origin<br>NRT<br>Pieces<br>Pieces                                      | VB<br>Is<br>10000001 | HAWB No.<br>Destination<br>ORD<br>Weight<br>Weight | Kilogram | List I New<br>SCC<br>SLAC Pieces                           |   |              |
| CA<br>E Capture HAV<br>Shipment Detail<br>205<br>Origin<br>NRT<br>Pieces<br>Pieces<br>Shipment Decail           | VB<br>Is<br>10000001 | HAWB No.<br>Destination<br>ORD<br>Weight<br>Weight | Kilogram | List I New<br>SCC<br>X GEN<br>SLAC Pieces                  |   |              |
| CA<br>Capture HAV<br>Shipment Detail<br>205<br>Origin<br>NRT<br>Pieces<br>Pieces<br>Shipment Descrip<br>GENERAL | VB<br>Is<br>10000001 | HAWB No.<br>Destination<br>ORD<br>Weight<br>Weight | Kilogram | List New<br>SCC<br>SLAC Pieces<br>SLAC Pieces              |   |              |
| Capture HAV<br>Shipment Detail<br>205<br>Origin<br>NRT<br>Pieces<br>Pieces<br>Shipment Descrip<br>GENERAL       | VB<br>Is<br>10000001 | HAWB No.<br>Destination<br>ORD<br>Weight<br>Weight | Kilogram | List ≣ New<br>SCC<br>x GEN<br>SLAC Pieces<br>y SLAC Pieces |   |              |
| CA<br>Capture HAV<br>Shipment Detail<br>205<br>Origin<br>NRT<br>Pieces<br>Pieces<br>Shipment Descrip<br>GENERAL | VB<br>Is<br>10000001 | HAWB No.<br>Destination<br>ORD<br>Weight<br>Weight | Kilogram | List ≣ New<br>SCC                                          |   |              |
| CA<br>Capture HAV<br>Shipment Detail<br>205<br>Origin<br>NRT<br>Pieces<br>Pieces<br>Shipment Descrip<br>GENERAL | VB<br>Is<br>10000001 | HAWB No.<br>Destination<br>ORD<br>Weight<br>Weight | Kilogram | List I New<br>SCC<br>X GEN<br>SLAC Pieces<br>Y SLAC Pieces |   |              |

Capture HAWB::保存後画面 / eSPICAマニュアル

## Capture HAWB::一覧表示

Screen : Capture HAWB

|                       |   |                  |          |               | <ul> <li>MAWB番号を指定し、</li> <li>クリックします。</li> </ul> |
|-----------------------|---|------------------|----------|---------------|---------------------------------------------------|
| 3PICA                 |   |                  |          |               |                                                   |
| Capture HAWB          |   |                  |          |               |                                                   |
|                       |   |                  |          |               |                                                   |
| Shipment Details      |   | -                |          |               | ^                                                 |
| 205 1000000           | 1 | HAWB No.         |          | List 🗮 New    |                                                   |
| Origin                |   | -<br>Destination |          | SCC           |                                                   |
| Origin                |   | Destination      |          | SCC           | *                                                 |
| Pieces                |   | Weight           |          | SLAC Pieces   |                                                   |
| Pieces                |   | Weight           | Kilogram | ▼ SLAC Pieces |                                                   |
| Shipment Descriptions |   |                  |          |               |                                                   |
| Shipment Description  |   |                  |          |               |                                                   |

| <b>Ø</b> SPICA | 3                     |     |                    |              |       |              |                           |                      |
|----------------|-----------------------|-----|--------------------|--------------|-------|--------------|---------------------------|----------------------|
|                | E Capture HAWB        |     |                    |              |       |              |                           |                      |
| ₽<br>2         | Shipment Details      |     |                    |              |       |              |                           | ~                    |
| ¢              | 205 10000             | 001 | CG00001<br>CG00001 |              | T     | List 🔳       | New                       |                      |
| ⊲<br>∕⊉        | Origin<br>NRT         |     | CGO0002<br>ORD     |              |       | SCC<br>× GEN |                           |                      |
| 3<br>7         | Pieces                |     | Weight             | Kilogram     | •     | SLAC Piece   | 95<br>27                  |                      |
|                | Shipment Descriptions |     |                    |              |       |              | ▼を押下すると、入                 | 、<br>力した <b>HAWE</b> |
| 3              | GENERAL               |     |                    |              |       |              | 番号の一覧が表示さ<br>──◆の入力が可能となり | される別HAWE<br>)ます。     |
| <u>ل</u> ع     |                       |     |                    |              |       |              | 任意のHAWBを選択<br>HAWBの情報が表示  | マすると当該<br>でされます。     |
|                | Participant Details   |     |                    |              |       |              |                           | ^                    |
|                | Shipper Details       |     |                    | Consignee De | tails |              |                           |                      |

Capture HAWB::一覧表示 / eSPICAマニュアル

#### **Register Handling Instruction Screen**

| 指示書登録             |         |       |                            | -        |                                                          |
|-------------------|---------|-------|----------------------------|----------|----------------------------------------------------------|
| 会社名               | 担当者名*   | 電話番号  | メールアドレス*                   |          |                                                          |
| ANA Cargo         | 空野 太郎   |       | xxxxxxxx@anacargo.jp       |          |                                                          |
| 空港コード             | AWB     | HAWB  |                            |          |                                                          |
| NRT               |         |       | 検索                         |          | 拍小豆球を打つAWB<br>ロ<br>セ<br>ユ<br>ト<br>レ<br>・<br>検売<br>レ<br>・ |
| 個数                | 重量 (Ka) | 思久    |                            |          | ちを八刀し、快楽しい                                               |
| 0                 | 0.0     |       |                            |          |                                                          |
|                   |         |       |                            |          |                                                          |
| 選択されたNACCS便名:     |         |       |                            | +        |                                                          |
| 緊急指示:             |         |       |                            | -        | - 蔵置場所を選択時、                                              |
| ○ 緊急突合 ○ 緊急搬出     | ◎ 指示なし  |       |                            |          | 数は必須になります。                                               |
| 備考                |         |       |                            |          | 必要に応じ、備考の                                                |
| 備考                |         |       |                            |          | 力も可能です。                                                  |
|                   |         |       |                            |          |                                                          |
| <b>持空</b> 形二。     |         |       |                            |          |                                                          |
|                   | 個数      | 構要    |                            | -<br>-   |                                                          |
| 180-127700171     | v 0     | כי או |                            |          |                                                          |
| EBO/LE            |         |       |                            |          |                                                          |
| FRZ/-15           | 0       |       |                            |          |                                                          |
| FR2/-5<br>LD2/+5  |         |       |                            |          |                                                          |
| LD2/-15<br>LD2/-5 | 0       |       |                            |          |                                                          |
| LD3/-15           |         |       |                            |          |                                                          |
| LD3/-5<br>UGT     | 0       |       |                            |          |                                                          |
|                   |         |       |                            |          |                                                          |
|                   | • 0     |       |                            | <b>T</b> |                                                          |
| 取扱指示:             |         |       |                            | -        | –  取扱指示は、リスト7.<br>この選択とたり  祭                             |
| 備考                |         |       |                            | A        |                                                          |
| 取扱指示:             |         | ≡> =  |                            |          | り能致は取人/項日と                                               |
| 取纸书=              |         | 取扱    | y指示 ×                      |          | ります。                                                     |
| AXIXIB/I          |         | 100 I | 股内容                        |          |                                                          |
| 取扱指示              |         |       | 4段以上の段積み禁止                 |          |                                                          |
| 取扱指示:             |         | E .   | B-DMGI/L写真操影               |          |                                                          |
| m+π+c=.           |         | -     | ネステナーでの取扱禁止                |          |                                                          |
|                   |         |       | ラベル上にリマーク禁止                |          |                                                          |
| 取扱指示              |         |       | リマーク禁止<br>写言場所条句 ※90%を示言条句 | -        |                                                          |
|                   |         |       | 中共版的中華 XX/U21a小會中華<br>取扱注意 |          |                                                          |
| 備考                |         |       | 外装温度表記こ従って蔵置 ※NRTのみ        |          |                                                          |
| 1冊~5              |         |       | 本日撤出 ※要連絡先記載               |          |                                                          |
|                   |         |       | 政積茶止<br>水潘厳蒂               |          |                                                          |
| General Details:  |         |       |                            | -        |                                                          |
| AWB引渡し会社名         | 相当者     | 雷託番号  | OK Close                   |          |                                                          |
| , and high sector |         |       |                            |          |                                                          |
| 備考                |         | ·     | i                          |          |                                                          |
|                   |         |       |                            |          | <ul> <li>その他特記事項がご</li> </ul>                            |
| 備考                |         |       |                            |          |                                                          |
| 備考                |         |       |                            |          | いましたら、こちら                                                |

Register Handling Instruction Screen / eSPICAマニュアル

#### **Request Checked Manifest**

| 会社名             | 担当者名    | <b>'</b> *  |      | 電話番号 |          | メールアドレス*            | 空港コード |          |                 |
|-----------------|---------|-------------|------|------|----------|---------------------|-------|----------|-----------------|
| ANA Cargo       | 空野;     | 太郎          |      |      |          | xxxxxxxx@anacargo.j | NRT   |          |                 |
| Manifest        |         |             |      |      |          |                     |       |          |                 |
| NACCS便名*        |         | Date From*  |      |      |          | Date To*            |       | •        |                 |
| NH960           |         | 16-Jan-2017 |      |      | <b>#</b> | 16-Jan-2017         |       | <b>#</b> | 入力してください        |
| 便名*             |         | ATA From*   |      |      |          | ATA To*             |       |          | 7750 € ₹722 0 % |
|                 |         |             |      |      | <b>#</b> |                     |       | <b>#</b> |                 |
| MAWB No         |         | IAGT        |      |      |          | 到着地                 |       |          |                 |
| 205 - 66        | 5884694 | xxx         |      |      |          | NRT                 |       |          |                 |
| © CSVファイル ● PDF | Fファイル   |             |      |      |          |                     |       |          |                 |
|                 |         |             |      |      |          |                     | 検索    | クリア      |                 |
| MAWB No         |         | 便名          |      |      |          | 便日付                 |       |          |                 |
| 205 - 668       | 84694   | NH          | - 09 | 960  |          | 16-Jan-2017         |       |          |                 |
|                 |         |             | •    |      |          |                     |       |          |                 |
|                 |         |             |      |      |          |                     |       |          | AWB情報が表示されま     |
|                 |         |             |      |      |          |                     | 登録    | クリア      | すので. 確認後登録ボ     |
|                 |         |             |      |      |          |                     |       |          | タンをクリックしてく      |
|                 |         |             |      |      |          |                     |       |          | テンセン ワップ ししく    |
|                 |         |             |      |      |          |                     |       |          | たさい。            |

#### 要求マニフェストは、アカウントに登録されているEmailアドレスへ送信します。

| ◎ メールアドレスೲೲೲの@an<br>♪ チェック済みマニフェ | iacargo.jpヘマニフェストが正常に送信されました<br>スト要求 |         |                                  | ×            |
|----------------------------------|--------------------------------------|---------|----------------------------------|--------------|
| 会社名<br>ANA Cargo                 | 担当者名*<br>空野 太郎                       | 電話番号    | メールアドレス*<br>xxxxxxxxxQanacargo.j | 空港コード<br>NRT |
| Manifest                         |                                      |         |                                  |              |
| NACCS便名*                         | Date From*                           | ~       | Date To*                         | ~            |
| (百々 *                            | ATA From *                           | <b></b> | ATA To *                         |              |
|                                  | AIA FIOIT                            | 89      | AIA IO                           | <u>699</u>   |
| MAWB No                          |                                      |         |                                  |              |

Request Checked Manifest / eSPICAマニュアル

#### Capture AWB::画面表示

Screen : Menu

![](_page_26_Picture_2.jpeg)

Capture AWB::画面表示 / eSPICAマニュアル

### Capture AWB::項目入力

Screen : Capture AWB :: Shipment Participants

| Shipment & F                                                                                                    | Participants                                                                                             | Additional Info                                                                                 |                        | Summa                                                                                                    | ary                                        |                                                    | 205-100         | 000001<br>ts                            |                                    |                                                                                             |
|----------------------------------------------------------------------------------------------------|----------------------------------------------------------------------------------------------------|-------------------------------------------------------------------------------------------------|------------------------|----------------------------------------------------------------------------------------------------|--------------------------------------------|----------------------------------------------------|-----------------|-----------------------------------------|------------------------------------|---------------------------------------------------------------------------------------------|
| Shipment Deta                                                                                                    | ails                                                                                                    |                                                                                                 |                        |                                                                                                    |                                            |                                                    |                 |                                         |                                    |                                                                                             |
| AWB No                                                                                                    |                                                                                                    |                                                                                                 |                        |                                                                                                    |                                            |                                                    |                 |                                         |                                    |                                                                                             |
| 205 10                                                                                                    | 0000001 New/List I                                                                                       |                                                                                                 |                        |                                                                                                    |                                            |                                                    |                 |                                         | () AWB                             | Noを入力                                                                                       |
| Origin                                                                                                    | Destination                                                                                              | Shipping [                                                                                      | Date                   |                                                                                                    | Routing                                    |                                                    |                 |                                         | LIST?                              | 229920                                                                                      |
| NRT                                                                                                    | ORD                                                                                                    | 06-Jul-20                                                                                       | 17                     | <b>#</b>                                                                                                    | ORD NH                                     | 1                                                  |                 | - 1                                     |                                    |                                                                                             |
| Product                                                                                                    | SCC                                                                                                    |                                                                                                 |                        | SCI                                                                                                    | DV for                                     | customs I                                          | DV for carriage |                                         |                                    |                                                                                             |
| GEN                                                                                                    | × GEN                                                                                                    |                                                                                                 | *                      |                                                                                                    | • DV C                                     | ustoms                                             | DV Carriage     |                                         |                                    |                                                                                             |
| Remarks                                                                                                    |                                                                                                    |                                                                                                 |                        |                                                                                                    |                                            |                                                    |                 | •                                       | (2) 予約                             | 時の情報が<br>ています                                                                               |
| Remarks                                                                                                    |                                                                                                    |                                                                                                 |                        |                                                                                                    |                                            |                                                    |                 |                                         | /J 1 6                             | C 1 4 90                                                                                    |
| Commodity                                                                                                    | Shipment Description                                                                                     | Pieces                                                                                          | Weight<br>KG 🔻         | Volume<br>CE v                                                                                                    | ULD No                                     | Dimensi                                            | on<br>•         |                                         | Com                                | modity line(                                                                                |
| GEN                                                                                                    | GENERAL                                                                                                  | 10                                                                                              | 100.00                 | 1.00                                                                                                    | Uld No                                     | Ν                                                  | 2               | ×                                       | 入力                                 | は次ページ                                                                                       |
| Commodity                                                                                                    | CommodityDoss                                                                                            | 0                                                                                               | Woight                 | Volumo                                                                                                    | LILD No.                                   | Dimonsion                                          | C'              |                                         | して                                 | ください。                                                                                       |
| Commodity                                                                                                    | CommodityDesc                                                                                            | 0                                                                                               | weight                 | volume                                                                                                    | OLD NO                                     | Dimension                                          |                 | 11                                      |                                    |                                                                                             |
|                                                                                                    | Tetel                                                                                                    |                                                                                                 |                        |                                                                                                    |                                            |                                                    |                 | 1 A A A A A A A A A A A A A A A A A A A |                                    |                                                                                             |
|                                                                                                    | Total                                                                                                    | 10                                                                                              | 100.0                  | 1.0                                                                                                    |                                            |                                                    |                 |                                         |                                    |                                                                                             |
|                                                                                                    | Total                                                                                                    | 10                                                                                              | 100.0                  | 1.0                                                                                                    |                                            |                                                    |                 |                                         | -                                  |                                                                                             |
| Participant Det                                                                                                    | Total<br>Iails                                                                                           | 10                                                                                              | 100.0                  | 1.0                                                                                                    |                                            |                                                    |                 |                                         | -                                  |                                                                                             |
| Participant Det<br>Agent Details                                                                                                    | Total<br>tatils                                                                                          | 10                                                                                              | 100.0                  | 1.0                                                                                                    |                                            |                                                    |                 |                                         |                                    |                                                                                             |
| Participant Det<br>Agent Details                                                                                                    | Total<br>tails<br>CG                                                                                     | 10<br>ent Code<br>OAGT                                                                          | 100.0<br>Agent<br>CARG | 1.0<br>Name<br>O AGENT                                                                                                   | Agent IATA Co<br>999999999999              | de Agent<br>OOTA                                   | Station<br>KU   |                                         |                                    |                                                                                             |
| Participant Det<br>Agent Details                                                                                                    | Total<br>tailis<br>CG                                                                                    | 10<br>ent Code<br>QAGT                                                                          | 100.0<br>Agent<br>CARG | 1.0<br>Name<br>O AGENT                                                                                                   | Agent IATA Co<br>99999999999               | de Agent<br>OOTAI                                  | Station<br>KU   |                                         |                                    |                                                                                             |
| Participant Det<br>Agent Details<br>Shipper Details<br>Shipper Code                                                                                                    | Total<br>lailis<br>CG<br>Shipp                                                                           | 10<br>ent Code<br>OAGT<br>er Name                                                               | 100.0<br>Agent<br>CARG | 1.0<br>Name<br>O AGENT<br>Address                                                                                        | Agent IATA Co<br>999999999999              | de Agent<br>OOTAI                                  | Station<br>KU   |                                         | (3) Ship                           | per/Consian                                                                                 |
| Participant Det<br>Agent Details<br>Shipper Details<br>Shipper Code<br>C1001                                                                                                    | Total<br>ailis<br>CC<br>Shipp<br>SOF                                                                     | 10<br>ent Code<br>OAGT<br>er Name<br>tANO                                                       | 100.0<br>Agent<br>CARG | 1.0<br>Name<br>O AGENT<br>Address<br>OOTOMO                                                                              | Agent IATA Co<br>99999999999               | de Agent<br>OOTA                                   | Station<br>KU   |                                         | ③ Shipp<br>情報                      | per/Consign<br>を入力しま                                                                        |
| Participant Det<br>Agent Details<br>Shipper Details<br>Shipper Code<br>C1001<br>A/C No                                                                                                    | Total<br>tails<br>CG<br>Shipp<br>CO<br>City                                                              | 10<br>ant Code<br>OAGT<br>er Name<br>RANO                                                       | 100.0<br>Agent<br>CARG | 1.0<br>Name<br>O AGENT<br>Address<br>OOTOMO<br>State                                                                     | Agent IATA Co<br>99999999999999999<br>CHO  | de Agent<br>OOTA<br>Country                        | Station<br>KU   |                                         |                                    | per/Consign<br>を入力しま                                                                        |
| Participant Details<br>Agent Details<br>Shipper Details<br>Shipper Code<br>C1001<br>A/C No<br>AccNo                                                                                                    | Total tails CG Shipp CG City SAG                                                                         | 10<br>ent Code<br>OAGT<br>er Name<br>RANO                                                       | Agent<br>CARG          | 1.0<br>Name<br>O AGENT<br>Address<br>OOTOMO<br>State<br>KANAGAW                                                          | Agent IATA Co<br>999999999999<br>CHO<br>/A | de Agent<br>OOTA<br>Country<br>JP                  | Station<br>KU   |                                         |                                    | per/Consign<br>を入力しま                                                                        |
| Participant Details<br>Agent Details<br>Shipper Details<br>Shipper Code<br>C1001<br>A/C No<br>AccNo<br>ZIP/Postal Code                                                                                                    | Total tails Ag CG Shipp Cty City SAG Phone                                                               | 10<br>ent Code<br>OAGT<br>er Name<br>LANO<br>AMIHARA<br>e Number                                | Agent<br>CARG          | 1.0<br>Name<br>O AGENT<br>Address<br>OOTOMO<br>State<br>KANAGAW<br>Email                                                 | Agent IATA Co<br>999999999999<br>CHO<br>/A | de Agent<br>OOTAI<br>Country<br>JP                 | Station<br>KU   |                                         |                                    | per/Consign<br>を入力しま<br>須項目                                                                 |
| Participant Det<br>Agent Details<br>Shipper Details<br>Shipper Code<br>C1001<br>A/C No<br>AccNo<br>ZIP/Postal Code<br>PostalCode                                                                                            | Total alis Ag CC Shipp City SAG Phon 8888                                                                | 10<br>ent Code<br>OAGT<br>er Name<br>RANO<br>AMIHARA<br>e Number<br>999                         | Agent<br>CARG          | 1.0<br>Name<br>O AGENT<br>Address<br>OOTOMO<br>State<br>KANAGAW<br>Email<br>Email                                        | Agent IATA Co<br>99999999999<br>CHO<br>/A  | de Agent<br>OOTA<br>Country<br>JP                  | Station<br>KU   |                                         |                                    | oer/Consign<br>を入力しま<br>須項目<br>Name                                                         |
| Participant Det<br>Agent Details<br>Shipper Detaile<br>Shipper Code<br>C1001<br>A/C No<br>AccNo<br>ZIP/Postal Code<br>PostalCode<br>Consignee Detail                                                                        | Total tails CG Shipp Ct Sof City SAG Phon 8888                                                           | 10<br>ent Code<br>OAGT<br>er Name<br>RANO<br>AMIHARA<br>e Number<br>999                         | Agent<br>CARG          | 1.0<br>Name<br>O AGENT<br>Address<br>OOTOMO<br>State<br>KANAGAM<br>Email<br>Email                                        | Agent IATA Co<br>999999999999<br>CHO<br>/A | de Agent<br>OOTA<br>Country<br>JP                  | Station<br>KU   |                                         | 〇<br>Shipp<br>情報<br>す。<br>必<br>・   | per/Consign<br>を入力しま<br>須項目<br>Name<br>Address1                                             |
| Participant Det<br>Agent Details<br>Shipper Details<br>Shipper Code<br>C1001<br>A/C No<br>AccNo<br>ZIP/Postal Code<br>PostalCode<br>Consignee Detail<br>Consignee Code                                                      | Total Tails CG Shipp CG City SAG Phon 8888 Is Consi                                                      | 10<br>ant Code<br>OAGT<br>er Name<br>KANO<br>AMIHARA<br>9 Number<br>999<br>gnee Name            | Agent<br>CARG          | 1.0<br>Name<br>O AGENT<br>Address<br>OOTOMO<br>State<br>KANAGAM<br>Email<br>Email<br>Address                             | Agent IATA Co<br>999999999999<br>CHO<br>/A | de Agent<br>OOTA<br>Country<br>JP                  | Station<br>KU   |                                         | ③ Shipp<br>情報<br>す。<br>・<br>・      | per/Consign<br>を入力しま<br>須項目<br>Name<br>Address1<br>City                                     |
| Participant Details<br>Agent Details<br>Shipper Details<br>Shipper Code<br>C1001<br>A/C No<br>AccNo<br>ZIP/Postal Code<br>PostalCode<br>Consignee Detail<br>Consignee Code<br>C1001                                         | Total tails CG Shipp CG City SAG Phon 8888 Is Consi                                                      | 10<br>ant Code<br>OAGT<br>er Name<br>LANO<br>AMIHARA<br>a Number<br>999<br>gnee Name<br>LANO US | Agent<br>CARG          | 1.0<br>Name<br>O AGENT<br>Address<br>OOTOMO<br>State<br>KANAGAM<br>Email<br>Email<br>Address<br>QUEENS                   | Agent IATA Co<br>999999999999<br>CHO<br>/A | de Agent<br>OOTA<br>Country<br>JP                  | Station<br>KU   |                                         | ③ Shipp<br>情報<br>す。<br>必           | per/Consign<br>を入力しま<br>須項目<br>Name<br>Address1<br>City<br>State<br>Country                 |
| Participant Det<br>Agent Details<br>Shipper Details<br>Shipper Code<br>C1001<br>A/C No<br>AccNo<br>ZIP/Postal Code<br>PostalCode<br>Consignee Detail<br>Consignee Code<br>C1001<br>A/C No                                   | Total tails tails CG Shipp CG City SAG Phon 8888 S Consi Is Consi City City City City City City City Cit | 10<br>ent Code<br>OAGT<br>er Name<br>RANO<br>AMIHARA<br>e Number<br>999<br>gnee Name<br>RANO US | Agent<br>CARG          | 1.0<br>Name<br>O AGENT<br>Address<br>OOTOMO<br>State<br>KANAGAW<br>Email<br>Email<br>Email<br>Address<br>QUEENS<br>State | Agent IATA Co<br>999999999999<br>CHO<br>/A | de Agent<br>OOTA<br>Country<br>JP<br>Country       | Station<br>KU   |                                         | ③ Shipp<br>情報<br>す。<br>必           | per/Consign<br>を入力しま<br>須項目<br>Name<br>Address1<br>City<br>State<br>Country<br>ZIP Pooted   |
| Participant Details<br>Agent Details<br>Shipper Details<br>Shipper Code<br>C1001<br>A/C No<br>ZIP/Postal Code<br>Consignee Detail<br>Consignee Detail<br>Consignee Code<br>C1001<br>A/C No<br>Acc.No                        | Total tails tails CG Shipp Ctty SAG Phon 8885 S Consi Is Consi Cty Cty NY                                | 10<br>ant Code<br>OAGT<br>er Name<br>tANO<br>AMIHARA<br>a Number<br>999<br>gnee Name<br>tANO US | Agent<br>CARG          | 1.0<br>Name<br>O AGENT<br>Address<br>OOTOMO<br>State<br>KANAGAW<br>Email<br>Email<br>Address<br>QUEENS<br>State<br>NY    | Agent IATA Co<br>99999999999<br>CHO<br>/A  | de Agent<br>OOTA<br>Country<br>JP<br>Country<br>US | Station<br>KU   |                                         | ③ Shipp<br>情報<br>す。<br>必<br>・<br>・ | per/Consign<br>を入力しま<br>須項目<br>Name<br>Address1<br>City<br>State<br>Country<br>ZIP Postal o |
| Participant Det<br>Agent Details<br>Shipper Details<br>Shipper Details<br>Shipper Code<br>C1001<br>A/C No<br>AccNo<br>ZIP/Postal Code<br>Consignee Detail<br>Consignee Code<br>C1001<br>A/C No<br>Acc.No<br>ZIP/Postal Code | Total tails CG Shipp CG City SAG Phon 8888 IS Consi City NY Phon Phon Phon RB888                         | 10<br>ent Code<br>OAGT<br>er Name<br>RANO<br>AMIHARA<br>e Number<br>999<br>gnee Name<br>RANO US | Agent<br>CARG          | 1.0<br>Name<br>O AGENT<br>Address<br>OOTOMO<br>State<br>KANAGAW<br>Email<br>Address<br>QUEENS<br>State<br>NY<br>Email    | Agent IATA Co<br>99999999999<br>CHO<br>/A  | de Agent<br>OOTA<br>Country<br>JP<br>Country<br>US | Station<br>KU   |                                         | ③ Shipp<br>情報<br>す。<br>必<br>・<br>・ | oer/Consign<br>を入力しま<br>須項目<br>Name<br>Address1<br>City<br>State<br>Country<br>ZIP Postal c |

Capture AWB::項目入力 / eSPICAマニュアル

#### Capture AWB::画面表示

Screen : Capture AWB :: Shipment Participants

| Shipment 8          | Participants Add                                | litional Info     |                 | Summa                | ary                                  | View Doct         | uments           |                               |
|---------------------|-------------------------------------------------|-------------------|-----------------|----------------------|--------------------------------------|-------------------|------------------|-------------------------------|
| Shipment De         | tails                                           |                   |                 |                      |                                      |                   |                  |                               |
| AWB No              |                                                 |                   |                 |                      |                                      |                   |                  |                               |
| 205                 | 10000001 New/List 🔳                             |                   |                 |                      |                                      |                   |                  |                               |
| Origin              | Destination                                     | Shipping [        | Date            |                      | Routing                              |                   |                  |                               |
| NRT                 | ORD                                             | 06-Jul-20         | )17             | <b>#</b>             | ORD                                  | ł                 |                  |                               |
| Draduat             | 800                                             |                   |                 | 801                  | DV/for                               | austoma DV for an | riana            |                               |
| GEN                 | X GEN                                           |                   |                 | 501                  |                                      | ustoms DV Carri   | ane              |                               |
| CEN                 | N OLI                                           |                   | Ψ.              |                      | 510                                  | DY Our            | ago              |                               |
| Remarks             |                                                 |                   |                 |                      |                                      |                   |                  |                               |
| Remarks             |                                                 |                   |                 |                      |                                      |                   |                  | Dimensionを入力す<br>クリックレキオ      |
| Commodity           | Shipment Description                            | Pieces            | Weight<br>KC ▼  | Volume<br>CE •       | ULD No                               | Dimension         |                  | 99990a9.                      |
| GEN                 | GENERAL                                         | 10                | 100.00          | 1.00                 | Uld No                               | C                 | ×                |                               |
| Commodity           | CommodityDesc                                   | 0                 | Weight          | Volume               | ULD No                               | Dimension C       | +                |                               |
|                     | Total                                           | 10                | 100.0           | 10                   |                                      |                   |                  |                               |
|                     |                                                 | 10                |                 |                      |                                      |                   |                  |                               |
|                     |                                                 |                   | 100.0           | 1.0                  |                                      |                   |                  | Commodity lineが複<br>場合、クリックしま |
| imensions<br>Pieces | Weight Length<br>(Kilogram) (Centime            | Widt<br>ter) (Cen | th<br>ttimeter) | Height<br>(Centimete | r) (Cubic<br>metro)                  | Tiltable Activ    | ana cargo .<br>X | Commodity lineが複<br>場合、クリックしま |
| imensions<br>Pieces | Weight Length<br>(Kilogram) (Centime            | Widt<br>ter) (Cen | th<br>timeter)  | Height<br>(Centimete | r) Volume<br>(Cubic<br>meter)        | Tiltable Acti     | ana fano .<br>X  | Commodity lineが複<br>場合、クリックしま |
| imensions<br>Pieces | Weight Length<br>(Kilogram) (Centime<br>0.0 0.0 | ter) Widt         | th<br>ttimeter) | Height<br>(Centimete | r) Volume<br>(Cubic<br>meter)<br>0.0 | Tiltable Acti     | ana cargo .<br>× | Commodity lineが複<br>場合、クリックしま |

Capture AWB::画面表示 / eSPICAマニュアル

## Capture AWB::保存

Screen : Capture AWB :: Additional info

| ₿SP     | CA                                                |                 |                             |                                      |                                  |
|---------|---------------------------------------------------|-----------------|-----------------------------|--------------------------------------|----------------------------------|
|         | Capture AWB                                       |                 |                             | 205-10000001                         |                                  |
| *       | Shipment & Participants                           | Additional Info | Summary                     | View Documents                       |                                  |
| \$      | Accounting & Info                                 |                 | Other & Customs Information |                                      |                                  |
| Q<br>∕⊉ | Information Identifier<br>Credit Card Expiry Da 🔻 | Information     | ISO CountryCode Info Id     | Customs Info Id Supp Customs<br>Info |                                  |
| ®<br>⊘  |                                                   |                 |                             |                                      |                                  |
|         |                                                   |                 |                             | Reset Previous Nex                   | (5) 本画面に入力する情報に<br>ためそのままNextをクリ |
|         |                                                   |                 |                             |                                      | します。                             |
| TA .    |                                                   |                 |                             |                                      |                                  |

Screen : Capture AWB :: Summary

| Capture AV         | VB                     |                      |        |         |                         | 205-100       | 00001 |  |
|--------------------|------------------------|----------------------|--------|---------|-------------------------|---------------|-------|--|
| Shipment &         | Participants           | Additional           | Info   | Summary |                         | View Document | 5     |  |
| Shipment & F       | Participants Details   | 5                    |        |         | Rate & Charges          |               | 27    |  |
| Shipment De        | etails                 |                      |        |         |                         |               |       |  |
| NRTHORD            |                        |                      | 10 100 |         | Freight Charges         | 212090        |       |  |
| GEN<br>(Commodity) | CGOAGT<br>(Agent Code) | GEN<br>(Product)     | pcs kg |         |                         |               |       |  |
| (Commodity)        | (Agent Code)           | (i loudet)           |        |         | Other Charges           | 0             |       |  |
| Participant D      | letails                |                      |        |         | D . T (475)             |               |       |  |
| Agent              |                        | CARGO AGENT          |        |         | Rate Type(IATA<br>Rate) | 1270          |       |  |
| Shipper            |                        | SORANO<br>OOTOMO CHO |        |         |                         |               | _     |  |
| Consignee          |                        | SORANO US            |        |         | Total Charges           | 212090        |       |  |

Capture AWB::保存 / eSPICAマニュアル

### Capture AWB::保存後画面

Screen : Capture AWB :: Additional info

![](_page_30_Picture_2.jpeg)

Capture AWB::保存後画面 / eSPICAマニュアル

## Capture HAWB::画面表示

Screen : Menu

|                       | <b>ØSPICA</b>             |                                      |          |              |            |             |                                           |                          |
|-----------------------|---------------------------|--------------------------------------|----------|--------------|------------|-------------|-------------------------------------------|--------------------------|
|                       | ■<br>▲ ◆<br>Q<br><i>↓</i> | ✓ Booking<br>Existing booking<br>205 | AWB No   | Ne           | My Booking | Message Boo | ard<br>ssage Board for latest messa<br>Go | ges.<br>to Message Board |
| Portal Capture HAWB — | D Po                      | rtal Capture HAWB Scre               | en       |              |            | Tracking    |                                           |                          |
| Screenを選択します。         | - =                       | - Ofigin                             |          | Destination  |            | 205         | AWB No.                                   | +                        |
|                       |                           | Origin                               |          | Destination  |            |             |                                           | Track                    |
|                       | 6                         | Shipping Date                        |          | Arrival Date |            |             |                                           | Hack                     |
|                       |                           | Shipping Date                        | <b>#</b> | Arrival Date | <b>#</b>   |             |                                           |                          |
|                       |                           |                                      |          |              | Search     |             |                                           |                          |
|                       |                           |                                      |          |              |            | 初期画<br>• す。 | i面が表示さ                                    | れま                       |

| Capture HAWB                                                                                |              |                                          |                |                |
|---------------------------------------------------------------------------------------------|--------------|------------------------------------------|----------------|----------------|
|                                                                                             |              |                                          |                |                |
| Shipment Details                                                                            |              |                                          |                |                |
| 205                                                                                         | HAWB No.     |                                          |                | List 🔳 New     |
| Vrigin                                                                                      | Destination  |                                          |                | SCC            |
| Drigin                                                                                      | Destination  |                                          |                | SCC            |
| lieces                                                                                      | Weight       |                                          |                | SLAC Pieces    |
| Pieces                                                                                      | Weight       | Kilogram                                 | •              | SLAC Pieces    |
|                                                                                             |              |                                          |                |                |
| hipment Descriptions                                                                        |              |                                          |                |                |
| Shipment Descriptions<br>Shipment Description                                               |              |                                          |                |                |
| Shipment Descriptions<br>Shipment Description<br>Participant Details                        |              |                                          |                |                |
| Shipment Descriptions Shipment Description Participant Details Shipper Details              |              | Consignee [                              | Details        |                |
| Shipment Descriptions Shipment Description Participant Details Shipper Details Same as MAWB |              | Consignee [<br>Same as M/                | Details        |                |
| hipment Descriptions Shipment Description articipant Details hipper Details ame as MAWB     | Shipper Name | Consignee E<br>Same as M/<br>Consignee C | Details<br>AWB | Consignee Name |

Capture HAWB::画面表示 / eSPICAマニュアル

# Capture HAWB::MAWB番号入力

Screen : Capture HAWB

|   | ≣ Capture HAWB        |             |          |   |             |   | - (1) MAWB No,<br>HAWB Noを入力しListを<br>クリックします。 |
|---|-----------------------|-------------|----------|---|-------------|---|------------------------------------------------|
| 4 | Shipment Details      |             |          |   |             | ^ |                                                |
| ٠ | 205 10000001          | HAWB No.    |          | • | List        |   |                                                |
| Q | Origin                | Destination |          |   | SCC         |   |                                                |
|   | Origin                | Destination |          |   | SCC         | * |                                                |
| в | Pieces                | Weight      |          |   | SLAC Pieces |   |                                                |
|   | Pieces                | Weight      | Kilogram | • | SLAC Pieces |   |                                                |
| = | Shipment Descriptions |             |          |   |             |   |                                                |
|   | Shipment Description  |             |          |   |             |   |                                                |
| 6 |                       |             |          |   |             |   |                                                |
| ß |                       |             |          |   |             |   |                                                |

|        | ≣ Capture HAWB                   |                       |                                         |   |                          |
|--------|----------------------------------|-----------------------|-----------------------------------------|---|--------------------------|
| *      | Shipment Details                 |                       |                                         | ^ |                          |
| \$     | 205 10000001                     |                       | ▼ List 🔳 New                            |   |                          |
| Q<br>1 | Origin                           | Destination           | SCC                                     |   |                          |
| Б      | Pieces                           | Weight                |                                         | * |                          |
|        | 10                               | 100.0 iCargo          |                                         |   |                          |
|        | Shipment Descriptions<br>GENERAL | • The AWB is not a co | nsol. Do you want to mark it as consol? |   |                          |
| 8      |                                  |                       | Ye <mark>® No</mark>                    |   | - ② Consolidate(混載)とするかと |
|        |                                  |                       |                                         |   | 聞かれるのでYesをクリック<br>します。   |
|        | Participant Details              |                       |                                         | ^ |                          |

Capture HAWB::MAWB番号入力 / eSPICAマニュアル

## Capture HAWB::項目入力

Screen : Capture HAWB

| 200 100000                                                                                                    | CG00001                                                        | •                                                                                                    | isi 🚍 New                                                     |                                                                                   |
|----------------------------------------------------------------------------------------------------|----------------------------------------------------------------|----------------------------------------------------------------------------------------------------|---------------------------------------------------------------|-----------------------------------------------------------------------------------|
| NRT                                                                                                    | ORD                                                            | •                                                                                                    | × GEN                                                         | Origin/DestinationはMAWE                                                           |
| Pieces                                                                                                    | Weight                                                         | SL                                                                                                    | AC Pieces                                                     | ものが反映されます。                                                                        |
| 2                                                                                                    | 20                                                             | Kilogram 🔹 0                                                                                                    |                                                               |                                                                                   |
| Shipper Details                                                                                                    |                                                                | Consignee Details                                                                                                    |                                                               | MAWBと同じであれば、チュ<br>入れます。                                                           |
| Shipper Code                                                                                                    | Shipper Name                                                   | Consignee Code                                                                                                    | Consignee Name                                                |                                                                                   |
|                                                                                                    | SOBANO                                                         | C1001                                                                                                    | SKYS                                                          |                                                                                   |
| C1001                                                                                                    | SORANO                                                         | 01001                                                                                                    |                                                               |                                                                                   |
| C1001<br>Address1                                                                                                    | SURANU                                                         | Address1                                                                                                    |                                                               |                                                                                   |
| C1001<br>Address1<br>MINAMI                                                                                                | SURANU                                                         | Address1<br>SUN STREET                                                                                                |                                                               |                                                                                   |
| C1001<br>Address1<br>MINAMI<br>Address2                                                                                    | SUTAINU                                                        | Address1 SUN STREET Address2                                                                                          | •                                                             | ④ Shipper/Consignee情報                                                             |
| C1001<br>Address1<br>MINAMI<br>Address2<br>Address2                                                                        | SURANU                                                         | Address1<br>SUN STREET<br>Address2<br>Address2                                                                        | •                                                             | ④ Shipper/Consignee情報<br>入力します。                                                   |
| C1001<br>Address1<br>MINAMI<br>Address2<br>City                                                                            | State                                                          | Address1<br>SUN STREET<br>Address2<br>Address2<br>City                                                                | State                                                         | ④ Shipper/Consignee情報<br>入力します。                                                   |
| C1001<br>Address1<br>MINAMI<br>Address2<br>Address2<br>City<br>SAGAMIHARA                                                  | State<br>State                                                 | Address1<br>SUN STREET<br>Address2<br>Address2<br>City<br>CHI                                                         | •<br>State<br>IL                                              | ④ Shipper/Consignee情報<br>入力します。<br>・必須項目                                          |
| C1001<br>Address1<br>MINAMI<br>Address2<br>Address2<br>City<br>SAGAMIHARA<br>Country                                       | State<br>State<br>ZIP/Postal Code                              | Address1<br>SUN STREET<br>Address2<br>Address2<br>City<br>CHI<br>CHI<br>Country                                       | State<br>IL<br>ZIP/Postal Code                                | ④ Shipper/Consignee情報<br>入力します。<br>・必須項目<br>・Name                                 |
| C1001<br>Address1<br>MINAMI<br>Address2<br>Address2<br>City<br>SAGAMIHARA<br>Country<br>JP                                 | State<br>State<br>ZIP/Postal Code<br>6669999                   | Address1<br>SUN STREET<br>Address2<br>Address2<br>City<br>CHI<br>Country<br>US                                        | State<br>IL<br>ZIP/Postal Code<br>77777777                    | ④ Shipper/Consignee情報<br>入力します。<br>・必須項目<br>・Name<br>・Address1                    |
| C1001<br>Address1<br>MINAMI<br>Address2<br>Address2<br>City<br>SAGAMIHARA<br>Country<br>JP<br>Phone number                 | State<br>State<br>ZIP/Postal Code<br>6669999<br>Email          | Address1<br>SUN STREET<br>Address2<br>Address2<br>City<br>CHI<br>Country<br>US<br>Phone number                        | State<br>IL<br>ZIP/Postal Code<br>77777777<br>Email           | ④ Shipper/Consignee情報<br>入力します。<br>・必須項目<br>・Name<br>・Address1<br>・City           |
| C1001<br>Address1<br>MINAMI<br>Address2<br>Address2<br>City<br>SAGAMIHARA<br>Country<br>JP<br>Phone number<br>Phone number | State<br>State<br>ZIP/Postal Code<br>6669999<br>Email<br>Email | Address1<br>SUN STREET<br>Address2<br>Address2<br>City<br>CHI<br>CHI<br>Country<br>US<br>Phone number<br>Phone Number | State<br>IL<br>ZIP/Postal Code<br>77777777<br>Email<br>Ernail | ④ Shipper/Consignee情報<br>入力します。<br>・必須項目<br>・Name<br>・Address1<br>・City<br>・State |

Capture HAWB::項目入力 / eSPICAマニュアル

#### Capture HAWB::保存後画面

Screen : Capture HAWB

1

**≗** ≎

₽ 2

⊠ 𝚱

ß

Shipment Details

10000001

HAWB No.

Destination

ORD

Weight

Weight

205

Origin

NRT

Pieces

Pieces

GENERAL

Shipment Descriptions

| <ul> <li>HAWBを保存しました。</li> <li>Shipment Details</li> </ul> |               | ^<br>       | ます。         |
|------------------------------------------------------------|---------------|-------------|-------------|
| 205 10000001                                               | CG00001 •     | List 🗮 New  |             |
| Origin                                                     | Destination   | scc         | する場合、クリックしま |
| NRT                                                        | ORD           | × GEN       |             |
| Pieces                                                     | Weight        | SLAC Pieces |             |
| 2                                                          | 20 Kilogram 🔻 | 0           |             |
| Shipment Descriptions                                      |               |             |             |
|                                                            |               |             |             |

•

\_\_\_\_\_

.

Kilogram

List 📰

 $\times$  GEN

SLAC Pieces

SLAC Pieces

SCC

別HAWBの入力が可能となり ます。

Capture HAWB::保存後画面 / eSPICAマニュアル

# Capture HAWB::HAWB一覧表示

Screen : Capture HAWB

| E Capture HAWB        |             |             |   |             |        |                |
|-----------------------|-------------|-------------|---|-------------|--------|----------------|
| Shipment Details      |             |             |   |             | ^      |                |
| 205 10000001          | HAWB No.    |             |   | List        |        |                |
| Origin                | Destination | Destination |   | SCC         |        |                |
| Origin                | Destination | Destination |   | scc         | *<br>* | MAWB番号を指定し、Lie |
| Pieces Weight         |             |             |   | SLAC Pieces |        | クリックします。       |
| Pieces                | Weight      | Kilogram    | • | SLAC Pieces |        |                |
| Chipmont Deparintions |             |             |   |             |        |                |

| Shipment Details     |                    |          |               | ~        |                |
|----------------------|--------------------|----------|---------------|----------|----------------|
| 205 10               | 20001 CGO0001      | •        | T List 	■ New |          | ── ▼をクリックすると、. |
| Origin               | CG00001<br>CG00002 |          | SCC           |          | たHAWB番号の一覧が    |
| NRT                  | ORD                |          | × GEN         | ÷        | れる別HAWBの入力が「   |
| Pieces               | Weight             |          | SLAC Pieces   |          | なります。任意のHAW    |
| 2                    | 20.0               | Kilogram | • 0           |          | 択すると当該HAWBの    |
| Shipment Description |                    |          |               |          | 表示されます。        |
| GENERAL              |                    |          |               |          |                |
|                      |                    |          |               |          |                |
|                      |                    |          |               |          |                |
| Participant Details  |                    |          |               | <u>^</u> |                |
| Tanicipant Details   |                    |          |               |          |                |

Capture HAWB::HAWB一覧表示 / eSPICAマニュアル

## 付録A: SCCコード 一覧

| 貨物種類·形態                                                                                             | 共通項目(手入力)                  | 自動入力                                                               | 手入力                                          |
|----------------------------------------------------------------------------------------------------|----------------------------|--------------------------------------------------------------------|----------------------------------------------|
| 一般貨物 SPOT                                                                                           |                            | GEN                                                                | CTN<br>※カートン貨物のみの場合は入力                       |
| PRIO EXPRESS (XPS)<br>PRIO FREIGHT (FRT)                                                            |                            | XPS FRT<br>※Product欄に連動                                            | PVX<br>※PVG Express上屋搬入時                     |
| PRIO SENSITIVE (PSV)<br>PRIO TEMP (PTM)<br>PRIO VEHICLE (VEH)<br>PRIO ART (ART)<br>PRIO PHAMA (PHA) | SPX<br>(爆検済み)              | PSV PTM<br>VEH ART<br>PHA ※Product欄に連動                             | _                                            |
| 食品·生鮮                                                                                               | NSC<br>(爆検なし or            | _                                                                  | PER(生鮮)PES(魚介)PEM(食肉)PEF(生花)EAT(食品)FDA(米国向け) |
| VAL                                                                                                 | 休女拍直夫加<br>済み)              | VAL ※Product欄に連動                                                   | -                                            |
| 保冷貨物                                                                                                |                            | -                                                                  | COL FRO<br>ICE ※ICEはPAD欄に連動                  |
| 段積み不可 (NOS)<br>完全段禁 (NSA)                                                                           | EAP                        | NOS NSA<br>※PAD欄に連動                                                | -                                            |
| 背高貨物                                                                                                | (EAW D不J用)<br>※パウチあり       | THH       ※高さ200cm以上         CNA       ※高さ160cm以上         ※PAD欄に連動 | -                                            |
| 長尺貨物                                                                                                |                            | OSC ※PAD欄に連動<br>※PMCの内寸を超える貨物                                      | -                                            |
| 重量貨物                                                                                                | EAVV<br>(eAWB利用)<br>※パウチなし | SHC ※PAD欄に連動<br>※1pあたり1,451Kg                                      | -                                            |
| DG                                                                                                  |                            | 各DGコード<br>※Additional Infoに入力した<br>UN No.に基づいて自動反映                 | _                                            |
| LIVE ANIMAL (AVI)<br>LIVE FISH (AVF)                                                                | -                          | AVI AVF<br>※Product欄に連動                                            | PCC ※LHR向けのみ                                 |
| HUMAN REMAIN (HUM)                                                                                  | SPX                        | HUM ※Product欄に連動                                                   | _                                            |
| Manual Booking Fee<br>対象貨物                                                                          | -                          | DFC ※弊社担当にて入力                                                      | _                                            |
| 米国向けHAWB情報<br>事前送信                                                                                  | SPX                        | DNS ※PAD欄に連動<br>※SPLIT不可の場合に入力                                     | DRT                                          |

## 付録B: eSPICA利用時 ご確認頂きたい点

- eSPICA利用時には、以下の項目につきましてご確認をお願い致します。 •
- 1. 頂いたご予約の精算レートはFinal時のWeight・Volumeに基づいて確定致します。 Forecast, Final情報をeSPICAから更新される際は、Weight・Volumeの変更により料金が再計算される場合がございます のでConfirm後Summary Tab内に表示されますRating and Chargesを必ずご確認下さい。

| <ol> <li>予約のスペースが確保されました。</li> </ol>                      |                                                                                                    |                                                                      |                           | ×                          |
|-----------------------------------------------------------|----------------------------------------------------------------------------------------------------|----------------------------------------------------------------------|---------------------------|----------------------------|
| Booking                                                   |                                                                                                    |                                                                      |                           |                            |
| Snipment                                                  | Iunerary                                                                                                    | Additional into                                                      | Sumn                      | hary                       |
| Shipment Details                                          | the second second second second second second second second second second second second second second second s | Rating And Charges                                                   |                           |                            |
| HND-LAX<br>CNSL<br>Commodity Agent Code<br>GEN<br>Product | 10<br>Pieces<br>100.00KG<br>Weight                                                                             | 52605 JPY<br>Freight Charges<br>Rate type : MARKET<br>Rate : 315 JPY | 1670 JPY<br>Other Charges |                            |
| Flight Details                                            | [2] Edit                                                                                                    | Spot rate required     Charge     Ra                                 | JPY                       | ~                          |
| NH1786<br>HND-LAX                                         | 28-Jul-2020 06:00(S)-13:00(S)+1                                                                                |                                                                      |                           | 54275 JPY<br>Total Charges |
| Participant Details                                       |                                                                                                    | Additional Info<br>Total number of UNIDs :                           | 1                         | <b>G</b> ∕Edit             |
| Remarks                                                   |                                                                                                    | Total number of Pkgs.:<br>Cool Facility :<br>Freezer Facility :      | 1                         |                            |
| Subscribe Notification                                    |                                                                                                    |                                                                      |                           |                            |
| Booking     Shipment Accepted                             | Email Email                                                                                                    | Add                                                                  |                           |                            |
| Departed     Flight Arrived     Received From Flight      |                                                                                                    |                                                                      | C                         | 3 8                        |
| Shipment Arrival Notification     Transferred             | -                                                                                                    |                                                                      |                           |                            |
| Save AWB Data                                             |                                                                                                    | Book Print                                                           | Cancel Booking            |                            |

2. Auto Confirmとならない特殊貨物につきましては、ご予約作成時点でSummary Tabに表示されるRateはスペース調整前 の金額となります。弊社予約担当にてConfirmさせて頂く際にスペース調整後の金額をお知らせ致しますので、Confirm後に 再度Rateのご確認をお願い致します。